# AP-NET 取扱説明書 アマノ株式会社 資材部

# 目次

| はじめに6                          |  |  |  |  |
|--------------------------------|--|--|--|--|
| 1 AMANO PURCHASE NETWORK について6 |  |  |  |  |
| 2 動作環境を確認する6                   |  |  |  |  |
| 2.1 動作環境についてのご案内               |  |  |  |  |
| 2.2 オペレーティング・システム6             |  |  |  |  |
| 2.3 WEB ブラウザ6                  |  |  |  |  |
| 2.4 PDFリーダー7                   |  |  |  |  |
| 3 ご不明な点は7                      |  |  |  |  |
| ログイン8                          |  |  |  |  |
| 1 URL                          |  |  |  |  |
| 2 ID とパスワード                    |  |  |  |  |
| 2.1 ログイン                       |  |  |  |  |
| 2.2 パスワードを忘れた時には?9             |  |  |  |  |
| 受注処理12                         |  |  |  |  |
| 3 メイン画面12                      |  |  |  |  |
| 3.1 起動時の動作12                   |  |  |  |  |
| 3.2 画面説明14                     |  |  |  |  |
| 3.2.1 メニュー構成15                 |  |  |  |  |
| 3.2.2 お知らせテロップ16               |  |  |  |  |
| 3.2.3 時計16                     |  |  |  |  |
| 3.2.4 直送品関連16                  |  |  |  |  |

1 / 75

| 4 | 受注   | を注物件一覧17 |              |    |  |
|---|------|----------|--------------|----|--|
| 4 | 1.1  | 機쉵       | 能説明          | 17 |  |
| 4 | .2   | 項目       | 目説明          | 18 |  |
| 4 | .3   | 納其       | 朋を回答する       | 19 |  |
|   | 4.3  | 8.1      | 納期回答画面を起動する  | 19 |  |
|   | 4.3  | 8.2      | 項目説明         | 19 |  |
|   | 4.3  | 8.3      | 操作説明         | 20 |  |
| 4 | 4.4  | 見積       | 責書を作成する      | 22 |  |
|   | 4.4. | .1       | 見積書作成画面を起動する | 22 |  |
|   | 4.4  | 1.2      | 項目説明         | 22 |  |
| 4 | 1.5  | 操化       | 乍説明          | 30 |  |
| 5 | 注    | 文書印      | 印刷           | 36 |  |
| 5 | 5.1  | 事育       | 前準備          | 36 |  |
| 5 | 5.2  | 注之       | 文書を印刷する      | 36 |  |
| 6 | パス   | マー       | ド設定          | 38 |  |
| 6 | 5.1  | パス       | 、ワードを変更する    | 38 |  |
| 6 | 5.2  | 画面       | <b>旬構成</b>   | 39 |  |
| 6 | 5.3  | パス       | 、ワードを変更する    | 40 |  |
| 6 | 5.4  | 設定       | 定を保存する       | 40 |  |
| 6 | 5.5  | 結果       | 果を確認する       | 40 |  |
| е | 5.6  | パス       | マワードの運用について  | 41 |  |
| 7 | 情幸   | 报登録      | 禄            | 42 |  |
| 7 | '.1  | 情報       | 服登録処理を起動する   | 42 |  |

|   | 7.2  | 起動時の動作                | 42 |
|---|------|-----------------------|----|
|   | 7.3  | 画面構成                  | 43 |
|   | 7.4  | 設定を保存する               | 44 |
|   | 7.5  | 結果を確認する               | 45 |
| 8 | ×-   | ル受信設定                 | 47 |
|   | 8.1  | 起動時の動作                | 47 |
|   | 8.2  | 画面構成                  | 48 |
|   | 8.3  | メールアドレスを追加する          | 50 |
|   | 8.4  | メールアドレスを削除する          | 51 |
|   | 8.5  | 設定を保存する               | 52 |
|   | 8.6  | 結果を確認する               | 52 |
| 팃 | 積履歷  | 歴                     | 53 |
| 9 | 起重   | 動時の動作                 | 53 |
| 1 | 0    | <b>面面構成</b>           | 54 |
|   | 10.1 | メニュー                  | 54 |
| 1 | 1    | 見積履歴一覧                | 55 |
|   | 11.1 | 任意の見積書を削除する           | 57 |
|   | 11   | .1.1 削除する見積書を選択する     | 57 |
|   | 11   | .1.2 選択した見積書を削除する     | 57 |
|   | 11.2 | 見積履歴から見積書を一括で印刷する     | 59 |
|   | 11   | .2.1 印刷範囲を指定する        | 59 |
|   | 11   | .2.2 実行               | 59 |
|   | 11.3 | 見積履歴一覧を CSV ファイルに出力する | 61 |
|   |      |                       |    |

| 11.3.1 実行               |
|-------------------------|
| 11.3.2 ファイルの確認61        |
| 直送品管理62                 |
| 12 起動時の動作               |
| 13 画面構成                 |
| 13.1 メニュー               |
| 14 直送品管理を操作する           |
| 14.1 直送品管理画面を起動する64     |
| 14.1.1 認証               |
| 14.2 受領書/納品書兼請求書を発行する65 |
| 14.2.1 印刷を開始する65        |
| 14.2.2 印刷結果を確認する        |
| 14.2.3 直送品出荷ファイルを保存する66 |
| 14.3 受領書/納品書兼請求書を再発行する  |
| 14.4 未出荷リストを印刷する67      |
| 14.4.1 画面説明67           |
| 14.4.2 実行               |
| 14.4.3 印刷結果             |
| 運用環境設定                  |
| 15 起動時の動作               |
| 16 画面構成                 |
| 16.1 ノニュー               |
| 17 機能説明                 |

| 17.1                | 見積書の形式を選択する71          |  |  |
|---------------------|------------------------|--|--|
| 17.2                | 受注データのファイル出力方法を設定する71  |  |  |
| 17.3                | 直送種別を設定する72            |  |  |
| 17.4                | 直送品データのファイル出力方法を設定する72 |  |  |
| 17.5                | 社印イメージファイルをアップロードする73  |  |  |
| 17.6                | 設定を保存する74              |  |  |
| 18 直送物件データ出力レイアウト75 |                        |  |  |

# はじめに

本書はアマノ受発注システムをご利用になるお取引様向けの取扱い説明書です。

AP-NET をご利用になる際は、まず本書をお読みになってからお使いいただけます様お願いいたします。

# 1 AMANO PURCHASE NETWORK について

ようこそ AMANO PURCHASE NETWORK へ

AMANO PURCHASE NETWORK (以降 AP-NET)は、

アマノ株式会社と契約お取引様との受発注をクラウド上で行うシステムです。

## 2 動作環境を確認する

## 2.1 動作環境についてのご案内

状況に応じ、AP-NET ポータルサイトにて最新情報をご案内いたします。

AP-NET ポータルサイトの WEB アドレスは、「3 ご不明な点は」をご確認ください。

## 2.2 オペレーティング・システム

お好みのデスクトップ PC 用オペレーティング・システム(以降 OS)をお使いください。

但し、以降に記載するアプリケーションをサポートしている事が条件となります。

本システムは Microsoft Windows 8.1 と Apple OS X 10.10 上で動作を確認しております。

※ タブレットおよびスマートフォン用 OS (iOS, Andoroid など)はサポート対象外となります。

## 2.3 WEB ブラウザ

本システムは WEB ブラウザ上で動作するクラウド型システムです。

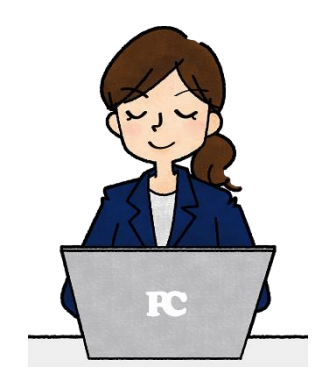

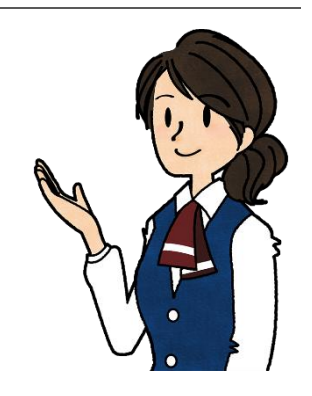

各社の WEB ブラウザ互換性に影響し、一部の利用できないブラウザがあります。

- (1) Microsoft Internet Explorer
  - バージョン 11 以降をご使用ください。
  - ※ バージョン8以前では完全に動作しません。(バージョン9は一部機能が動作しません)
- (2) Google Chrome

バージョン 44 以降をお使いください。

### 【注意】

上記以外の WEB ブラウザの動作保障、ならびに不具合発生等の個別対応は行いません。

## 2.4 PDF リーダー

本システムでは、帳票の閲覧。および印刷に PDF リーダー・アプリケーションを利用します。

Internet Explorer をご使用の場合は、別途 Adobe Acrobat Reader 準拠の PDF リーダー・アプリケー ションをご用意ください。

※一部 OS を除く、OS 標準のドキュメント・リーダー・アプリケーションが PDF をサポートしています。

PDF リーダーのダウンロード先につきましては、AP-NET ポータルサイトにてご案内しております。

AP-NET ポータルサイトの WEB アドレスは、「3 ご不明な点は」をご確認ください。

## 3 ご不明な点は

ご不明な点がありましたら、アマノ株式会社 横浜本社 資材部まで連絡願います。

### AP-NET ポータルサイトは以下のとおりです。

http://apnet.amano.co.jp/apnet/Ap\_Guidance.nsf/PortalFlame

尚、お取引様より、よくお問合せいただく内容につきましては、FAQ(質疑応答集)を当サイトに掲載しておりま すので、合わせてご利用ください。

# ログイン

本項では、AP-NET サイトへのアクセス方法について説明致します。

# 1 URL

AP-NET 運営サイトへは以下のアドレスにアクセスします。

https://ap21.amano.co.jp/yokohama/apnet/index.html

※ AP-NET 運営サイトへのアクセスは、セキュリティ保護されています。

★ ワンポイント ★

AP-NET サイトへのアクセスは HTTPS プロトコルを使用します。

<u>HTTP プロトコル</u>では接続できません。ご注意ください。(末尾に S が必要です)

## 2 ID とパスワード

## 2.1 ログイン

正常に起動すると AP-NET ログイン画面を表示します。

IDとパスワードを入力後、ログインボタンを押してください。 ※ IDは登録番号のみ4桁を入力してください。

| ID       |  |  |
|----------|--|--|
| PASSWORD |  |  |
| ログイン     |  |  |

アマノから配布しました登録 ID とパスワードを入力した状態で、「ログイン」ボタンをクリックしてください。

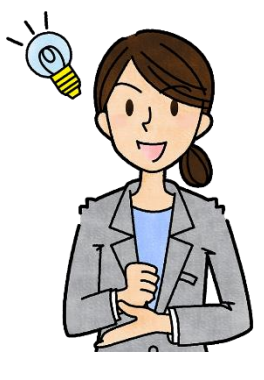

- ログイン認証が正常終了した場合
   AP-NET のメイン画面に遷移します。
- (2) ログイン認証に失敗した場合

状況により、問題点をメッセージボックスで表示します。

| 確認                   |
|----------------------|
| 認証に失敗しました。ログインできません。 |
| OK                   |

| メッセージ内容              | 状態                         |
|----------------------|----------------------------|
| ログイン ID が未入力です。      | ID の入力が行われていません。           |
| ログインパスワードが未入力です。     | パスワードの入力が行われていません。         |
| 認証に失敗しました。ログインできません。 | ID またはパスワードが間違っているか、アマノ側のシ |
|                      | ステム障害の可能性があります。            |
|                      | ID とパスワードをご確認の上で、再度ログインしてく |
|                      | ださい。                       |
|                      | それでもログインに失敗する場合は、アマノまで連絡   |
|                      | をお願いいたします。                 |

## 2.2 パスワードを忘れた時には?

パスワード問い合わせ機能が利用できます。

## 🚺 パスワードを忘れた方はこちら 🔮

IDを入力後、問い合わせボタンを押してください。

| ID |       |  |
|----|-------|--|
|    | 問い合わせ |  |

後述の注意事項も併せてご参照ください。

登録 ID を入力した状態で、「問い合わせ」ボタンをクリックします。

- ※ パスワード問い合わせには、登録 ID が必要です。
- (3) 問い合わせが正常終了した場合 正常完了メッセージを表示します。

| 確認 |                         |  |
|----|-------------------------|--|
|    | ご登録のメールアドレスにメールを送信しました。 |  |
|    | ОК                      |  |

ご登録メールのメールボックスをご確認ください、件名は「パスワード通知メール」です。

### (4) 問い合わせに失敗した場合

状況により、問題点をメッセージボックスで表示します。

| 確認 |                                            |  |
|----|--------------------------------------------|--|
| •  | メールの送信に失敗しました。<br>少し時間をおいてから、再度お問い合わせください。 |  |
|    | ОК                                         |  |

| メッセージ内容                     | 状態                       |
|-----------------------------|--------------------------|
| メールの送信に失敗しました。              | アマノ側のシステム障害の可能性があります。    |
| 少し時間をおいてから、再度お問い合わせください。    | お手数ですが、お時間をおいて再度問い合わせを   |
|                             | お願いいたします。                |
| 指定の ID にはメールアドレスが登録されていません。 | メールアドレスが登録されていない為、メールでの問 |
| 細江事業所へ電話にてお問い合わせください。       | い合わせができません。              |
|                             | 細江事業所へ電話でお問合せください。       |
| 指定の ID は現在使用できません。          | アマノで未使用の ID が使用されました。    |
| ID の入力間違いが無いか、ご確認ください。      | 入力した ID をご確認ください。        |

正常に終了した場合、以下の文面が登録メールアドレスに届きます。

件名: パスワード通知メール

本文

XXXXXXXXXXX 様

御社様の登録情報は以下の通りです。

登録 ID: 9999

パスワード: XXXXXXXX

\_\_\_\_\_

お問い合わせ先

アマノ株式会社 資材部

〒222-8558 神奈川県横浜市港北区大豆戸町 275 番地 TEL: 045-439-1521 (直通) FAX: 045-439-1161 MAIL: info\_proc@amano.co.jp

【注意】

- ◇ 数分待ってもメールが届かない場合、他お取引様の ID を指定している可能性があります。
  再度、問い合わせを行ってください。
- 本機能をご使用になる為には、事前に通知用メールアドレスを設定しておく必要があります。

メールアドレスの設定方法は、27ページ:8章「情報登録」を参照ください。

登録 ID もお忘れの場合は、電話にてアマノヘご連絡ください。

連絡先:7ページ:章「はじめに」「3ご不明な点は」を参照ください。

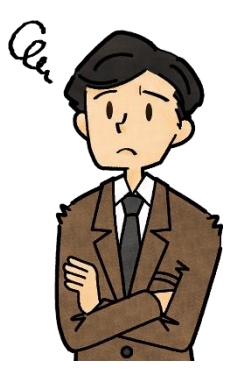

受注処理

## 3 メイン画面

## 3.1 起動時の動作

(a) 受注データ CSV ファイル出力 運用環境設定の受注データ出力処理設定にて、「受注データの CSV 出力を使用します。」を選択している場合、以下のメッセージボックスを表示しファイルを出力します。

|   | 確認                          |
|---|-----------------------------|
| • | 受注データのCSVファイル出力を行います。<br>OK |

「OK」ボタンを押下し、ファイルを保存してください。(通常ダウンロード・フォルダに格納されます。)

(b) 直送品注文書印刷

処理起動時、直送品の委託お取引様に対し、注文書 PDF の作成を指示する場合があります。

|   | 確認                            |
|---|-------------------------------|
| • | 注文票を印刷します。<br>印刷対象件数は 19 件です。 |
|   | ОК                            |

「OK」ボタンの押下で、別ウインドウにて注文書を表示いたします。

表示した注文書は PDF ファイルです、印刷または任意のフォルダに保存してください。

運用環境設定の直送品データ出力処理設定にて、「直送品データのファイル出力を使用します。」を選択している場合、以下のメッセージボックスを表示しファイルを出力します

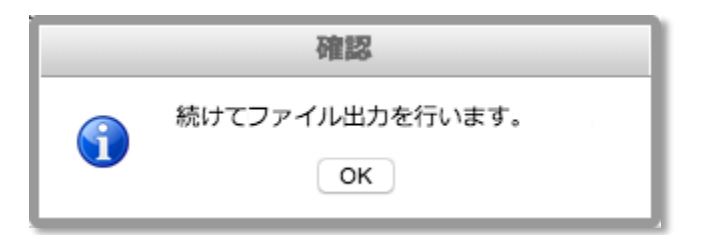

「OK」ボタンを押下し、ファイルを保存してください。(通常ダウンロード・フォルダに格納されます。) 出力ファイル形式の設定は、運用環境設定にて行います。

## 3.2 画面説明

受注一覧表示画面が AP-NET の基本画面です。

| 9            |          |               |          |         |                        |      | 更新取込 | 日時 2016-01<br>日時 2016-01 | -26 18:15 新<br>-27 14:51 価約 | 現受注数 18<br>格未決定 18 | 納期遅延数<br>納期未回答 | 17<br>18 |
|--------------|----------|---------------|----------|---------|------------------------|------|------|--------------------------|-----------------------------|--------------------|----------------|----------|
| 受注物件<br>印刷 令 | 一覧<br>状態 | 状況            | 注文番号     | OPEN-NO | アマノ品番 / 部品名            | 数重   | 単位   | 単価                       | 発注日                         | 約期                 | 回答納期           | T        |
| _            |          | 全て 📀          | x x      | x       | ×                      | -    | _    |                          | ×                           | ×                  |                |          |
|              | *        | 通常            | 07737210 |         | YKP041801<br>AI4-IOボ-ド | 30   | EA   | 17.00                    | 2015-12-15                  | 2015-12-15         |                |          |
|              | *        | 通常            | 07737211 |         | YKP041801              | 10   | EA   | 17.00                    | 2015-12-15                  | 2015-12-28         |                |          |
|              | *        | 通常            | 07737213 |         | YKP041801              | 20   | EA   | 17.00                    | 2015-12-15                  | 2015-12-28         |                | -        |
| -            | +        | 市动地地          | 05028205 | 020552  | AI4-IOボ-ド<br>3082909   | 7    | DI   | 0.00                     | 2015-05-08                  | 2015-05-08         |                |          |
| 0            | *        | 直运物件          | 05028305 | 636552  | AEFR-11-C<br>3082909   | /    | DI   | 0.00                     | 2015-05-08                  | 2013-03-08         |                | -        |
| 0            | *        | 直送物件          | 06558380 | 853539  | AEFR-11-C              | 7    | DI   | 0.00                     | 2015-06-14                  | 2015-06-14         |                |          |
|              | *        | 見積            | 07712513 | 865112  | 3082909<br>AEFR-11-C   | -8   | DI   | 0.00                     | 2015-09-16                  | 2015-09-16         |                |          |
|              | *        | 見積            | 07712621 | 848101  | 3082909<br>AEFR-11-C   | 9    | DI   | 0.00                     | 2015-09-26                  | 2015-09-26         |                |          |
| 0            | *        | 直送物件          | 07718795 | 868417  | 3034077                | 2    | DI   | 8,000.00                 | 2015-10-24                  | 2015-10-24         |                |          |
| 0            | *        | 直送物件          | 07718796 | 870311  | 3034077                | 1    | DI   | 80,000.00                | 2015-10-24                  | 2015-10-24         |                |          |
| 0            | +        | 海洋物件          | 07710863 | 871211  | 3034077                | 10   | DI   | 79 000 00                | 2015-11-06                  | 2015-11-10         |                | -        |
|              | <u>^</u> | 104.465.12011 | 07719003 | 671211  | FT-1460A               | 10   | DI   | 75,000.00                | 2013-11-00                  | 2013-11-10         | 10 /4 /1 1     |          |
|              |          |               | AM       | IANC    | D PURCHASE             | E NE | ĒT   | WOF                      | RK                          |                    |                |          |

この画面を起点とし、本項以降に記載します関連処理へ遷移します。

| No                       | 項目名           | 機能                         |
|--------------------------|---------------|----------------------------|
| 1                        | メニュー          | 全ての関連処理へ遷移する事が可能です (詳細は後述) |
| 2                        | お知らせテロップ      | アマノより情報提示があった場合のみ表示します。    |
| 3                        | 注文書 PDF 作成ボタン | 選択した注文書の発行を行います。           |
| 4                        | 見積履歴ボタン       | 見積履歴画面に遷移します。              |
| (5)                      | 直送品管理ボタン      | 直送品管理画面に遷移します。             |
|                          |               | ※ 本項目は、直送品契約お取引様のみ表示します。   |
| 6                        | メール送信ボタン      | メール送信ダイアログを表示します。          |
|                          |               | ※ メールの送信先はアマノ限定です。         |
| $\overline{\mathcal{O}}$ | 時計            | お取引様 PC の時計です。             |

| 8 | 受注物件情報表示 | 現在の状況を表示します。        |
|---|----------|---------------------|
| 9 | 受注物件一覧   | 現在進捗中の受注内容を一覧表示します。 |

#### 3.2.1 メニュー構成

- (1) WORKS
  - (a) ▶ 受注管理
    - 注文書の印刷を行います 受注一覧で発伝チェックのある受注物件の伝票を発行します。
    - 見積履歴リストの表示を行います 見積履歴画面に遷移し、登録済みの見積書に対し操作を行います。
  - (b) ▶ 直送管理
    - 直送品管理画面に切り替えます
       直送品管理画面に遷移し、直送品の管理他操作を行います。
    - 受領書/納品書兼請求書の再発行を行います
       受領書/納品書兼請求書の一覧を PDF 形式で作成し表示します。
  - ※ 本項目は、直送品契約お取引様のみ表示します。
  - (c) アマノヘ見積書を送信します

PDF 形式などの見積書をアマノへ送信します。

- (2) CONFIG
  - (a) ログインパスワードを変更します ログイン時に使用するパスワードを変更します。
  - (b) 会社情報を登録・変更します お取引様の会社情報を登録します。(見積書作成、および送信時の追加情報になります)
  - (c) 集計完了通知を受信するメールアドレスを登録します 最新受注状況をお知らせするメールを受信する担当者のメールアドレスを登録します。
  - (d) 本システムの動作環境設定を行います 運用環境設定画面に遷移し、動作環境を設定します。(初回必須)
- (3) RELOAD
  - (a) 表示中の受注データを最新の状態に更新します お知らせテロップと受注物件一覧リストを更新します。
- (4) LOGOUT
  - (a) 処理を終了し、ログイン画面に戻ります

受注処理を終了し、ログイン画面に遷移します。

- (5) LINKS
  - (a) アマノ株式会社ポータルサイト

アマノ株式会社(http://www.amano.co.jp)のホームページを表示します。

※ サブメニューを展開するメニューは、左側に「▶」マークが付きます。

#### 3.2.2 お知らせテロップ

アマノ株式会社から、契約お取引様に一斉伝達すべき情報が発生した場合に更新いたします。

※ AP-NET サイト・メンテナンス予告などの情報となります。

お知らせテロップは、ブラウザの表示幅より文章が長い場合は、横スクロールにて全文章をお伝えします。

ブラウザの表示幅より文章が短い場合は、全文章表示後、下スクロールにて消滅・表示を繰り返します。

お知らせテロップのスクロール中に、マウスカーソルをテロップ上に置きますと、スクロールが一旦停止します。

スクロールで文章が読みにくい場合は、一旦スクロールを停止してお読みください。

#### 3.2.3 時計

お取引様が現在操作中の PC で管理している時計を表示しています。

#### 【注意】

表示の時刻は AP-NET ポータル・サーバーの時計ではありません。

その為、AP-NET ポータル・サーバー上でデータ処理した日時と、お取引様が閲覧した日時に差異が発生する可能性があります。

#### 3.2.4 直送品関連

直送品契約を行っていないお取引様の場合は、メニューとボタンに直送品関連処理を表示しません。

※ 直送品の取り扱い設定は、運用環境設定にて行います。

# 4 受注物件一覧

## 4.1 機能説明

| 受注物件 | <b>-x</b> |            |          |         |                                  |                             |    |           |            |            |              | 0   |
|------|-----------|------------|----------|---------|----------------------------------|-----------------------------|----|-----------|------------|------------|--------------|-----|
| 印刷 🔷 | 状態        | 状況         | 注文番号     | OPEN-NO | アマノ品番 / 部品名                      | 数量                          | 単位 | 単価        | 発注日        | 納期         | 回答納期         |     |
| 1    | 2         | 全て (3) ᅌ × | (4) ×    | (5) ×   | (6) ×                            | $\bigcirc$                  | 8  | 9         | (10) ×     | (1) ×      | 12           | 13  |
|      | *         | 通常         | 07737210 |         | YKP041801<br>AI4-IOポ-ド           | 30                          | EA | 17.00     | 2015-12-15 | 2015-12-15 |              |     |
|      | *         | 通常         | 07737211 |         | YKP041801<br>AI4-IOポ-ド           | 10                          | EA | 17.00     | 2015-12-15 | 2015-12-28 |              |     |
|      | *         | 通常         | 07737213 |         | YKP041801<br>AI4-IOポ-ド           | 20                          | EA | 17.00     | 2015-12-15 | 2015-12-28 |              |     |
|      | *         | 直送物件       | 05028305 | 838552  | 3082909<br>AEFR-11-C             | 7                           | DI | 0.00      | 2015-05-08 | 2015-05-08 |              |     |
|      | *         | 直送物件       | 06558380 | 853539  | 3082909<br>AEFR-11-C             | 7                           | DI | 0.00      | 2015-06-14 | 2015-06-14 |              |     |
|      | *         | 見積         | 07712513 | 865112  | 3082909<br>AEFR-11-C             | -8                          | DI | 0.00      | 2015-09-16 | 2015-09-16 |              |     |
|      | *         | 見積         | 07712621 | 848101  | 3082909<br>AEFR-11-C             | 9                           | DI | 0.00      | 2015-09-26 | 2015-09-26 |              |     |
|      | *         | 直送物件       | 07718795 | 868417  | 3034077<br>FT-1460A              | 2                           | DI | 8,000.00  | 2015-10-24 | 2015-10-24 |              |     |
|      | *         | 直送物件       | 07718796 | 870311  | 3034077<br>FT-1460A              | 1                           | DI | 80,000.00 | 2015-10-24 | 2015-10-24 |              |     |
|      | *         | 直送物件       | 07719863 | 871211  | 3034077<br>F (14) (15) (16) (17) | <b>18</b> (19 <sup>10</sup> | DI | 79,000.00 | 2015-11-06 | 2015-11-10 |              |     |
|      |           |            |          |         |                                  | ÞI 10 🚺                     | )  |           |            |            | 18 件中 1 - 10 | を表示 |

| No                       | 項目名              | 機能                            |
|--------------------------|------------------|-------------------------------|
| 1                        | 印刷チェックボックス       | チェックマーク付きの受注物件を、注文書印刷の対象とします。 |
| 2                        | 状態               | 新規受注物件は☆、状態変化があった物件は★になります。   |
| 3                        | 状況               | 物件の進捗状況を表示します。                |
|                          |                  | ドロップダウンリストによる状況選択が可能です。       |
| 4                        | 注文番号             | 注文番号です。絞り込みが可能です。             |
| (5)                      | OPEN-NO          | OPEN-NO です。絞り込みが可能です。         |
| 6                        | アマノ品番/部品名        | 品番と部品名です。品番でのみ絞り込みが可能です。      |
| $\overline{\mathcal{O}}$ | 数量               | 発注数です。                        |
| 8                        | 単位               | 発注単位です。                       |
| 9                        | 単価               | 発注単価です。                       |
| 10                       | 発注日              | 発注伝票起票日です。絞り込みが可能です。          |
| 11                       | 納期               | 希望納期です。絞り込みが可能です。             |
| 12                       | 回答納期             | お取引様が指定した納入予定日です。             |
| 13                       | 備考 (スクロールで表示します) | 発注先・資材コメントを一行もしくは上下二行で表示します。  |
| 14)                      | 先頭ページ移動ボタン       | 受注物件一覧の最初のページを表示します。          |
| 15                       | 前ページ移動ボタン        | 現在表示中のページより1ページ前に戻ります。        |
| 16                       | ページ数             | 現在表示中のページ数を表します。              |
|                          |                  | ここにページ数を入力する事で、直接移動できます。      |

| 17 | 次ページ移動ボタン  | 現在表示中のページより1ページ進みます。            |
|----|------------|---------------------------------|
| 18 | 最終ページ移動ボタン | 受注物件一覧の最終ページを表示します。             |
| 19 | 表示件数変更リスト  | ドロップダウンリストの選択により、1 ページあたりの表示件数を |
|    |            | 変更します。                          |

### 4.2 項目説明

(1)項目名ラベル

項目名をクリックした場合、対象項目を起点とした昇順/降順での並び替えを行います。 並び替えはクリックした単一項目のみ有効であり、他の項目は対象項目を基準としたデータ順となります。 ※複数項目のラベルを用いた組み合わせでの並び替えは出来ません。

(2)印刷チェックボックス

チェックボックスのオンオフで印刷対象の物件か否かを判断します。 新規物件としてリストに追加した場合は、自動でチェックマークが付与されます。 チェックマークは印刷が完了するか、手動でチェックを外さない限り、状態を保持します。

(3)状況ドロップダウンリスト

受注物件の絞り込みに使用します。

ドロップダウンリスト内の各項目は、下記に示す状況の受注物件を表示します。

| 項目名   | 表示対象の受注物件                   |
|-------|-----------------------------|
| 全て    | 全受注物件表示                     |
| 見積待ち  | 見積待ち受注物件のみ表示(仮伝処理中、仮伝納品済含む) |
| 内示    | 内示状態の受注物件のみ表示               |
| 内示確定  | 内示確定状態の受注物件のみ表示             |
| 仮伝納品済 | 仮伝納品済みの受注物件のみ表示             |
| 本伝納品済 | 本伝納品済みの受注物件のみ表示             |
| 緊急物件  | アマノが緊急納品指定した受注物件のみ表示        |
| 回答物件  | 納期回答済みの受注物件のみ表示             |
| 直送物件  | 伝票状態関係なく、直送品指定物件のみを表示       |

状況ドロップダウンリストは、項目検索テキストボックスと併用し、より詳細な絞り込みが可能です。

(4)検索テキストボックス

検索テキストボックスを設定している項目は、文字列による絞り込みが可能です。 テキストボックスに入力した文字列で、対象項目のデータに前方一致検索を行います。 ※前方一致検索は、データの先頭から検索文字数分を比較し、一致するデータのみを選出します。

検索テキストボックスは、各項目の検索テキストボックス、および状況ドロップダウンリストと併用し、より詳細 な絞り込みが可能です。

## 4.3 納期を回答する

#### 4.3.1 納期回答画面を起動する

状況ドロップダウンリストから「見積待ち」を選択していない状態で行います。

任意の行をクリックし選択した状態で再度クリック、またはダブルクリックで納期回答画面を表示します。

#### 4.3.2 項目説明

| 納期回答                                          |                                           | X                                                                                                    |
|-----------------------------------------------|-------------------------------------------|----------------------------------------------------------------------------------------------------|
| <mark>注文情報</mark><br>注文区分<br>注文番号<br>品番<br>品名 | 通常<br>4993641<br>KW8465<br>磁気特注駐車券 高抗磁特注色 | 納期回答       選択オプション         納入予定日       ① 納期       建設中       ③ 前回指定日付と同一         納入数量       ③ 0       6 指定納期日付と同一         最新登録日       ④       ⑦ 確認中                                                                                                    |
| 品番(製造元)<br>数量<br>単位                           | 40<br>RL                                  | <ul> <li>(8) </li> <li>前頁/次頁ボタン押下でオブション選択値を繰り返しセットする</li> <li>(9) </li> <li>(9) </li></ul> |
| 指定納期<br>今日                                    | 2015-01-09<br>2015-03-10                  |                                                                                                    |
| 発注先コメント<br>資材コメント                             |                                           | 🔟 🗹 保存後にダイアログを終了                                                                                                    |
|                                               |                                           | 1)     12     13     14     15       前頁     次頁     消去     保存     終了                                                                                                    |

(1) 注文情報

注文内容になります。

(2) 納期回答

注文情報に対し、予定納期の回答を入力してください。

| No | 項目名    | 機能                          |
|----|--------|-----------------------------|
| 1  | 納入予定日  | 納入予定日を入力します。クリックでカレンダーが出ます。 |
| 2  | 確認中ボタン | 納入予定日を「確認中」にします。            |

| 3          | 納入数量             | 納入予定数量を数字で入力します。             |
|------------|------------------|------------------------------|
| 4          | 最新登録日            | 納期回答の登録日を表示します。(更新毎に変動します)   |
| (5)        | 前回指定日付と同一ボタン     | 前/次頁ボタン押下時に、前回と同一の納入予定日を自動で  |
|            |                  | セットします。                      |
| 6          | 指定納期日付と同一ボタン     | 前/次頁ボタン押下時に、注文情報の指定納期を自動でセット |
|            |                  | します。                         |
| $\bigcirc$ | 確認中ボタン           | 前/次頁ボタン押下時に、確認中を自動でセットします。   |
| (8)        | 前頁/次頁ボタン押下で…チェック | 上記自動セットボタン機能を有効化します。         |
| 9          | 納期回答済みを連続更…チェッ   | 上記自動セットボタン機能使用時、納期回答済みの受注デー  |
|            | ク                | タをスルーします。                    |
| 10         | 保存後にダイアログを終了チェック | チェックした場合、納期回答一件保存毎に納期回答ダイアログ |
|            |                  | を終了します。                      |

#### (3) ボタン

納期回答ダイアログボックスを操作します。

| No   | 項目名 | 機能                        |
|------|-----|---------------------------|
| (11) | 前頁  | 受注一覧の現カーソル位置から一行前に進みます。   |
| 12   | 次頁  | 受注一覧の現カーソル位置から一行後ろに進みます。  |
| 13   | 消去  | 入力項目をクリアします。              |
| 14)  | 保存  | 入力内容を保存します。設定により保存後終了します。 |
| 15   | 終了  | データを保存せずに終了します。           |

#### 4.3.3 操作説明

(1) 通常操作

納入予定日と納入数量を入力し、保存ボタン押下でデータを保存します。

(2) 連続回答

現在回答中の注文情報を起点とし、前頁/次頁ボタンの押下で、同一のデータを進行方向に押下回数 分保存します。

自動セットするデータは「選択オプション」の設定により異なります。

(a)「前回指定日付と同一」モードを選択した場合 直前に入力した納入予定日を引き継いでセットします。 この時「確認中」がセットされていれば、そのまま「確認中」をセットします。 このモードで連続回答した場合、納入数量は注文情報の数量をセットします。

- (b)「指定納期日付と同一」モードを選択した場合 注文情報の指定納期と同一日付をセットします。 このモードで連続回答した場合、納入数量も注文情報の数量をセットします。
- (c)「確認中」モードを選択した場合 納入予定日は「確認中」をセットします。 このモードで連続回答した場合、納入数量は必ず0(ゼロ)をセットします。
  - ※ この操作を行うには「前頁/次頁ボタン押下でオプション選択値を繰り返しセットする」チェックボッ クスをチェックしている事が条件になります。
  - ※「納期回答済みを連続更新対象に含めない」チェックボックスをオフにして、この機能を使用した 場合は、既に納期回答済みの受注に対しても新しい納入予定日で更新回答します。

【注意】

連続回答を使用した場合、保存ボタンの押下は必要ありません。 前頁または次頁ボタンを押下し、表示が変更した時点で保存処理は完了しています。

## 4.4 見積書を作成する

### 4.4.1 見積書作成画面を起動する

状況ドロップダウンリストから「見積待ち」を選択した状態で行います。

任意の行をクリックし選択した状態で再度クリック、またはダブルクリックで見積書作成画面を表示します。

| 見積書作品           | ř.                      |                    |          |                  |             |                            |                  |            |
|-----------------|-------------------------|--------------------|----------|------------------|-------------|----------------------------|------------------|------------|
|                 |                         |                    | 見        | 積明細              | 書           | 見積番号: <u>ES-2</u>          | 20150114-4967831 | <u> </u>   |
| ア               | アマノ株式会社                 |                    |          | ※ 部番             | レベル         | 材料支給                       | 金型・版             |            |
|                 |                         | 資 材 (様             |          | KW8753           |             | 無                          | 無                | \$         |
| ※ 発行日           | ※ 発行日: 2015 年 02 月 01 日 |                    |          | ※ 寸法・規格・3        | L程          |                            |                  |            |
| ※ 取引約           | 七番号                     | 2410               |          | 磁気特注駐車券 й        | 高抗磁特注色      |                            |                  |            |
| ※ 社名            |                         |                    | <社印>     | <sup>単位</sup> RL | ※ 注文数<br>16 | <sup>※ 納期</sup> 2014-11-10 | 決定               |            |
| ABCジャ           | パン株式                    | 代会社                | 単価 (円)   | ※ 見積額 (円)        | 査定額(円)      | 決定額 (円)                    |                  |            |
|                 |                         | áct.), érti        |          | 材料費              | 0.00 🖻      | я                          |                  | R          |
| ※ 住所            |                         | 城山 祀—              |          | 加工費              | 0.00        |                            |                  |            |
| 7220-61         | 23                      |                    |          | 有償支給費            | 0.00        |                            |                  |            |
| 神奈川県            | 黄浜市みな                   | ことみらい999           |          | 表面処理費            | 0.00        |                            |                  |            |
|                 |                         |                    |          | 単価計              | 0.00        |                            |                  |            |
| TEL: 045        | -439-12                 | 34 FAX: 045-43     | 9-1235   | 合計               | 0.00        |                            |                  |            |
| ※ 受渡            | 锡所                      | 従来どおり              | <受領印>    |                  | ※ 初ロットのみ    |                            | 0.00             | Ħ          |
| ※ 支払            | 条件                      | 従来どおり              |          | ※ 数量ランク          | 1           | まで                         | 0.00             | R          |
| ※ 有效            | 期限                      | 次回見積まで             |          | ※ 数量ランク          |             | まで                         |                  | P          |
| 当見積書(<br>当目稿()、 | よ今回の<br>当若投け            | み適用:<br>含まれておりません, | (発注 可・否) | ※ 数量ランク          | 1           | まで                         |                  | A          |
|                 |                         |                    |          | 前頁次              | 復 複写        | 保存                         | 印刷               | <b>§</b> 了 |

見積書作成画面は、環境設定で設定した見積書形式により、入力項目が異なります。

#### 4.4.2 項目説明

- ※ 色付き項目は、入力必須項目です。
- (1) 見積項目
  - (a) 標準タイプ

見積書作成

見積明細書

|                        |              |                |           |              |                |                        | Ę            | 1)積番号: <u>ES</u> | -201501 | 14-49678 | 31         |
|------------------------|--------------|----------------|-----------|--------------|----------------|------------------------|--------------|------------------|---------|----------|------------|
| アマノ枝                   | k式会社         |                |           | ※ 部番         |                | レベ                     | ル 材料         | 支給               |         | 金型・版     |            |
|                        | 資 材(橋        | ŧ              |           | KW8753       |                |                        | 無            |                  |         | 1)       | ŧ          |
| ※ 発行日: 2019            | 5年02月01日     |                |           | ※ 寸法・規格・     | 工程             | 2                      |              |                  |         |          |            |
| ※ 取引先番号                | 2410         |                |           | 磁気特注駐車券      | 高抗磁約           | 寺注色                    |              |                  |         |          |            |
| ※ 社名                   |              |                | <社印>      | 単位<br>RL     | ※ 注文表          | ¢.                     | 6 ※納期        | 2014-11-10       | 決定      |          |            |
| ABCジャパン株式              | 会社           |                |           | 単価 (円)       | *              | 見積額 (円)                |              | 定額 (円)           | 決       | 定額 (円)   |            |
|                        |              | 3              |           | 輸送費          | 6              | 0.00                   | m            | 1                | R       |          | P          |
|                        | 城山 彩         | ŧ-             |           | 本体価格         | $\overline{0}$ | 0.00                   | 1            |                  |         |          | t          |
| ※ 住所                   |              |                |           | 有償支給費        |                | 0.00                   | 1            |                  |         |          | $^{+}$     |
| 1220-0123<br>神奈川県横浜市みな | とみらい999      |                |           | その他          | 8              | 0.00                   | 1            |                  |         |          | $\uparrow$ |
| 1100100000             |              |                |           | 単価計          | 9              | 0.00                   | 1            |                  |         |          | t          |
| TEL: 045-439-123       | 4 FAX        | : 045-439-1    | 235       | 승 計          | 10             | 0.00                   |              |                  |         |          |            |
| ※ 受渡場所                 | 従来どおり ③      |                | <受領印>     |              | *              | 初ロットのる                 | <i>,</i>     | I                | 1       | 0.0      | D P        |
| ※ 支払条件                 | 従来どおり 🗿      |                |           | ※ 数量ランク      | 12             | 1                      | (13          | ) まで             | e (14)  | 0.0      | 0 P        |
| ※ 有効期限                 | 次回見積まで (5)   |                |           | ※ 数量ランク      |                |                        |              | まで               | 3       |          | P          |
| 当見積書は今回のみ              | 適用: 🗌        | (発             | 注 可・否)    | ※ 数量ランク      |                |                        |              | まで               | 3       |          | P          |
| 当見積に消費税は含              | まれておりません     | •              |           | ※ 数量ランク      |                |                        |              | まで               | 5       |          | P          |
| 明細                     | 4            | 间注文番号          | : 4967831 | ※ 数量ランク      |                |                        |              |                  |         |          | P          |
|                        | ※ 見積額        | l              |           |              |                | 査定                     |              |                  | 金       | 型・版      |            |
| ch=0                   | 新日           | 王<br>王         | A-25      | di se        |                | 粉厚                     | ш/ <b>ж</b>  | A-25             | 金型      | ・版名      |            |
| 入車に入                   | 叙重           | 単1四            | 金額        | 7.ECN        |                | 叙重                     | 早1四          | 金額               | 21      |          |            |
| 1 15                   | 16           | $\overline{0}$ | 18        | <del>~</del> |                | ←                      | <del>~</del> | <i>←</i>         | 取数      |          |            |
| 2                      |              |                |           | <del>~</del> |                | <del>~</del>           | ←            | <del>~</del>     | 22      | 0        | テ取         |
| 3                      |              |                |           | ÷            |                | <del>~</del>           | ←            | <del>~</del>     | 金型      | ・版代      |            |
| 4                      |              |                |           | ÷            |                | <del>~</del>           | ←            | <del>~</del>     | 23      | (        | 0.00       |
| 5                      |              |                |           | <del>~</del> |                | ←                      | ←            | ←                | 償却      | 数        |            |
| 6                      |              |                |           | <del>~</del> |                | ←                      | ←            | ←                | 24)     |          | (          |
| 7                      |              |                |           | ←            |                | ←                      | ←            | <del>~</del>     | 償却的     | 単価       |            |
| 8                      |              |                |           | ÷            |                | <del>~</del>           | ←            | <del>~</del>     | 25      |          | 0.00       |
| =+                     | (19)         | •              | 0.00      |              |                |                        |              |                  | 3       | 支払方法     |            |
|                        | <b>20</b> tr | 工費を自動          | 計算        | -            |                | -                      | -            | -                | 26      |          | ŧ          |
| < メモ >                 |              |                |           |              | 3              | ※ 標準納期                 |              | 28 1             | 0       |          |            |
| 97)                    |              |                |           |              | 3              | ※ 最少包装                 | 牧            | 29               |         |          |            |
| E)                     |              |                |           |              | 3              | ※ 注文保留                 | 閒間           | 30               |         |          | ŧ          |
|                        |              |                |           |              | 備(             | 3)) 〇 文字               | 💿 画信         | 象                |         |          | _          |
|                        |              |                |           | <i>h</i>     |                | 図<br>3<br>3<br>ファイルを選択 | R 選択a        | されていませ           | :ю      |          |            |
|                        |              |                | (         | 45 _46       |                | 47)                    | 4            | 8                | 49      | 5        | )          |

×

| No         | 項目名                                               | 機能                                    | 初期値            |
|------------|---------------------------------------------------|---------------------------------------|----------------|
| 1          | 金型·版                                              | 無または有の選択入力                            | 無              |
| 2          | 寸法·規格·工程                                          | 文字入力項目                                | 無し             |
| 3          | 受渡場所                                              | 文字入力                                  | 従来どおり          |
| 4          | 支払条件                                              | 文字入力                                  | 従来どおり          |
| (5)        | 有効期限                                              | 文字入力                                  | 次回見積まで         |
| 6          | 輸送費                                               | 数字入力 (小数点以下 2 位)                      | 0.00           |
| $\bigcirc$ | 本体価格                                              | 数字入力 (小数点以下 2 位)                      | 0.00           |
| 8          | その他                                               | 数字入力 (小数点以下 2 位)                      | 0.00           |
| 9          | 単価計                                               | 自動計算結果表示項目                            | 0.00           |
| 10         | 合計                                                | 自動計算結果表示項目                            | 0.00           |
| (11)       | 初ロットのみ                                            | 数字入力 (小数点以下 2 位)                      | 0.00           |
| (12)       | 数量ランク(範囲 FROM)                                    | 数字入力                                  | 一段目のみ1         |
| 13         | 数量ランク(範囲 TO)                                      | 数字入力                                  | 無し             |
| (14)       | 数量ランク(金額)                                         | 数字入力 (小数点以下 2 位)                      | 一段目のみ 0.00     |
|            |                                                   | 数量ランク未入力時は入力無効                        |                |
| 15         | 内訳                                                | 文字入力                                  | 無し             |
| (16)       | 数量                                                | 数字入力                                  | 無し             |
|            |                                                   | 内訳未入力時は入力無効                           |                |
| 17         | 単価                                                | 数字入力 (小数点以下 2 位)                      | 無し             |
|            |                                                   | 内訳未入力時は入力無効                           |                |
| 18         | 金額                                                | 数字入力 (小数点以下 2 位)                      | 数量 x 単価より自動算出有 |
|            |                                                   | 内訳未入力時は入力無効                           |                |
| 19         | 合計                                                | 見積額1~8の合計金額                           | 無し             |
|            |                                                   |                                       |                |
| (20)       | 加上質を自動計昇                                          | 人刀項目より加上賀を昇出                          | _              |
|            | 今刑, 临夕                                            | ※許細は…を参照<br>女字】も                      | 0              |
|            | 立空· <b>似</b> 石                                    |                                       | 0              |
|            |                                                   |                                       | 0              |
|            | 並空•№1\<br>/// // // // // // // // // // // // // | 数子入刀 (小釵只以下∠位)                        | 0.00           |
| 24)<br>©   | 信告                                                | ————————————————————————————————————— | 0 00           |
|            | 1頁AJ 早1                                           | 数子入力 <br>                             |                |
| 26         | 又払力法                                              | 部品込まには別速の選択人刀<br>  キロコム               | 部品达            |
| (27)       | Xt                                                | 乂子人刀                                  | 無し             |

| 28  | 標準納期    | 数字入力             | 10         |
|-----|---------|------------------|------------|
| 29  | 最少包装数   | 数字入力             | 1          |
| 30  | 注文保留期間  | 1ヶ月から1年まで選択入力    | 6ヶ月        |
| 31) | 備考選択    | 文字入力または画像選択      | 無し(文字入力選択) |
|     |         | ※詳細は…を参照         |            |
| 32  | 備考      | 文字または画像表示        | 無し         |
| 33  | ファイルを選択 | 画像アップロード用ボタン     | —          |
|     |         | ※ブラウザにより形状が異なります |            |

④以降は(2)ボタンを参照してください。

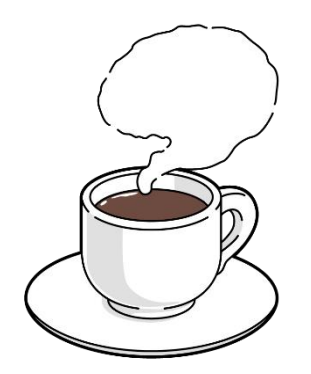

(b) 機械加工業種タイプ

見積書作成

見積明細書

|                      |       |         |                           |        |         |          |              |           |            |               |                | 見            | <b>譒号</b> :  | ES-201 | 50114      | -496783        | 31  |
|----------------------|-------|---------|---------------------------|--------|---------|----------|--------------|-----------|------------|---------------|----------------|--------------|--------------|--------|------------|----------------|-----|
| アマノ                  | 株式    | 会社      |                           |        |         | ※ 部署     | í.           |           |            | 2             | ふ              | 材料支          | 給            |        | 金          | 型・版            |     |
|                      |       | 資 材(材   | 羕                         |        |         | KW87     | 53           |           |            |               |                | 無            |              |        |            | D              | 4   |
| ※ 発行日: 20            | 15年0  | 2月01日   |                           |        |         | ※ 寸法     | 、<br>、<br>規  | 格・コ       | [程         | 2             |                |              |              |        |            | -              |     |
| ※ 取引先番号              | 2410  |         |                           |        |         | 磁気特      | 注駐車          | 券司        | いいしょう      | 寺注色           |                |              |              |        |            |                |     |
| ※ 社名                 |       |         |                           | <社印    | >       | 単位       | RL           |           | ※ 注文奏      | ¢.            | 16             | ※ 納期         | 2014-11-     | 10 🙁   | ż          |                |     |
| ABCジャパン株             | 式会社   |         |                           |        |         | 単価       | 6 (円         | ])        | Ж.         | 見積額 (円        | )              | 查定           | 額 (円)        |        | 決定         | 額 (円)          |     |
|                      |       |         |                           |        |         | 材        | 料費           | 費         | 6          | 0.00          | =              |              |              | R      |            |                | •   |
| w /had               |       | 城山      | 吨—                        |        |         | bo       | I į          | 費         | $\bigcirc$ | 0.00          |                |              |              |        |            |                | T   |
| ※ 1±///<br>〒220-6123 |       |         | 12                        |        |         | 有償       | 技給           | 費         |            | 0.00          |                |              |              |        |            |                | Τ   |
| 神奈川県横浜市み             | なとみら  | L1999   |                           |        |         | 表面       | <b>処理</b>    | 費         | 8          | 0.00          |                |              |              |        |            |                |     |
|                      |       |         |                           |        |         | 単        | 価言           | ł         | 9          | 0.00          |                |              |              |        |            |                |     |
| TEL: 045-439-1       | 234   | FA)     | (: 045-439                | 9-1235 |         | 2        | ti f         |           | 10         | 0.00          |                |              |              |        |            |                |     |
| ※ 受渡場所               | 従来ど   | ເສຍ 3   | )                         | <3     | aff)>   |          |              |           | *          | 初ロットの         | ) <del>}</del> |              |              | (      | D          | 0.00           |     |
| ※ 支払条件               | 従来ど   | おり ④    | )                         |        |         | ※数       | 星ラン          | ク         | 12         | 1             |                | 13           | đ            | tで (   | 14)        | 0.00           |     |
| ※ 有効期限               | 次回見   | 積まで (5  | )                         |        |         | ※数       | 量ラン          | ク         |            |               |                |              | đ            | ‡で     |            |                | ,   |
| 当見積書は今回の             | )み適用: |         | (                         | (発注 ፣  | 可 ・ 否)  | ※数       | 軍ラン          | ク         |            |               |                |              | đ            | ‡で     |            |                | 1   |
| ヨ兄傾に消賞祝は             |       | いっしょうしん | /=                        |        |         | ※数       | 量ラン          | ク         |            |               |                |              | đ            | ŧĊ     |            |                | 1   |
| 加工工程・加工              | 費・材料  | 料明細 🗧   | 问注文番                      | 号:496  | 7831    | ※数       | 量ラン          | ク         |            |               |                |              |              |        |            |                | 1   |
|                      |       | ※ 見積額   | 1                         |        |         |          |              |           |            | 査定            |                |              |              |        | 金型         | ・版             |     |
| 加工工程                 |       | 工数      | 工賃                        |        | 余額      |          | hntt         | 程         |            | 工数            |                | C賃           | 全部           | £      | 之里・片       | 反名             |     |
| //14-14-14           |       | (分)     | (円/分                      | t)     | 312 BR  |          | //н          | L11       |            | (分)           | (円             | 引分)          | 20 DR        | ¢      | 23)        |                |     |
| 1 (15)               |       | 16      | $\overline{0}$            | 1      | )       |          | <del>~</del> |           |            | ←             |                | <del>~</del> | ←            | 耴      | 꿿          |                |     |
| 2                    |       |         |                           |        |         |          | ←            |           |            | <del>~</del>  |                | <del>~</del> | ←            | Q      | 24)        | 0 <sub>万</sub> | Ð   |
| 3                    |       |         |                           |        |         |          | ÷            |           |            | <del>~</del>  |                | ←            | ←            | \$     | ≧型・뷨       | 反代             |     |
| 4                    |       |         |                           |        |         |          | ÷            |           |            | ÷             |                | <b>←</b>     | ←            | Q      | 25)        | 0              | 0.0 |
| 5                    |       |         |                           |        |         |          | ←            |           |            | ←             |                | <del>~</del> | ←            | 億      | 却数         |                |     |
| 6                    |       |         |                           |        |         |          | <del>~</del> |           |            | <del>~</del>  |                | <del>~</del> | <del>~</del> | Q      | 26)        |                |     |
| 7                    |       |         |                           |        |         |          | ÷            |           |            | ←             |                | <del>~</del> | ←            | 僅      | 初単位        | Щ              |     |
| 8                    |       |         |                           | _      |         |          | ÷            |           |            | <del>~</del>  |                | <del>~</del> | ←            | Q      | 27)        | 0              | 0.0 |
| 9 ブログラム変             | 更・検査  | 置       | <b>(19)</b> 0.            | 00 (2) | 0) 0.00 | 22       | -            |           |            | ÷             |                | <b>←</b>     | ÷            | _      | _ <b>支</b> | 认万法            | _   |
| 1~8 合調               | †<br> |         |                           | Q      | 0.00    | 加工       | 費を自          | 目動計       | 算          | <del>~</del>  |                | <del>~</del> | +            | Q      | 28)        |                | 1   |
| ※ 材質                 | *     | : 寸法    | 区分                        | 重量     | 単<br>(円 | 価        | 金額           | Į.        | 3          | ※ 標準納期        | 1              |              | 35           | 10     |            |                |     |
|                      | 60    |         |                           | (kg)   | ()      | /kg)     | <u> </u>     |           | 3          | ※ 最少包装        | 58X            |              | 36           |        |            |                | _   |
| 1 29                 | 30    |         | ※ 見積                      | 30     | 32      | ·        | 33           |           | ÷01.0      |               | 期間             | j<br>m./#    | 30           |        |            |                | 1   |
|                      |       |         | =E                        |        |         |          |              |           | EPć (      | 90 ∪ ×-       | . (            |              |              |        |            |                |     |
| 2                    |       |         | ※ 見積                      |        |         |          |              |           | G          | 39            |                |              |              |        |            |                |     |
|                      |       |         | =1                        |        |         |          |              |           |            |               |                |              |              |        |            |                |     |
| 3                    |       |         | ※ 具積<br>· _ · - · · · · · |        |         |          |              |           |            |               |                |              |              |        |            |                |     |
|                      |       |         | =E<br>× ==                |        |         |          |              |           |            |               |                |              |              |        |            |                |     |
| 4                    |       |         |                           |        |         | •••••    |              |           |            |               |                |              |              |        |            |                |     |
|                      |       |         | × ====                    |        |         |          |              |           |            | 0             |                |              |              |        |            |                |     |
| 5                    |       |         |                           |        | 6       |          |              |           |            | ₩/<br>7 ァイルを溜 | धर वि          | 選択さ          | れていき         | せん     |            |                |     |
|                      |       |         |                           |        | 34      | 割悪を「     | 白動計          | 省         |            | ショルを進         | <u>an</u>      | 1251/C2      | 10000        | 270    |            |                |     |
|                      |       |         |                           |        | 12      | 19190.00 | - 1907 B [-  | #         |            |               |                |              |              |        |            |                |     |
|                      |       |         |                           |        | (       | 45       |              | <b>46</b> |            | 47            |                | 48           |              | 49     |            |                | )   |
|                      |       |         |                           |        |         |          |              |           |            |               |                |              | 1            |        |            |                |     |
|                      |       |         |                           |        |         | 前頁       |              | 次         | 頁          | 複四            | ₹              |              | <b>禄存</b>    | E      | 「刷」        |                | 佟   |

×

| No                       | 項目名                                                      | 機能               | 初期値             |
|--------------------------|----------------------------------------------------------|------------------|-----------------|
| 1                        | 金型·版                                                     | 無または有の選択入力       | 無               |
| 2                        | 寸法·規格·工程                                                 | 文字入力項目           | 無し              |
| 3                        | 受渡場所                                                     | 文字入力             | 従来どおり           |
| 4                        | 支払条件                                                     | 文字入力             | 従来どおり           |
| (5)                      | 有効期限                                                     | 文字入力             | 次回見積まで          |
| 6                        | 材料費                                                      | 数字入力 (小数点以下 2 位) | 0.00            |
| $\overline{\mathcal{O}}$ | 加工費                                                      | 数字入力 (小数点以下 2 位) | 0.00            |
| 8                        | 表面処理費                                                    | 数字入力 (小数点以下 2 位) | 0.00            |
| 9                        | 単価計                                                      | 自動計算結果表示項目       | 0.00            |
| 10                       | 合計                                                       | 自動計算結果表示項目       | 0.00            |
| 11                       | 初ロットのみ                                                   | 数字入力 (小数点以下 2 位) | 0.00            |
| (12)                     | 数量ランク(範囲 FROM)                                           | 数字入力             | 一段目のみ1          |
| 13                       | 数量ランク(範囲 TO)                                             | 数字入力             | 無し              |
| (14)                     | 数量ランク(金額)                                                | 数字入力 (小数点以下 2 位) | 一段目のみ 0.00      |
|                          |                                                          | 数量ランク未入力時は入力無効   |                 |
| 15                       | 加工工程                                                     | 文字入力             | 無し              |
| 16                       | 工数 (分)                                                   | 数字入力             | 無し              |
|                          |                                                          | 加工工程未入力時は入力無効    |                 |
| 17                       | 工賃 (円/分)                                                 | 数字入力 (小数点以下 2 位) | 無し              |
|                          |                                                          | 加工工程未入力時は入力無効    |                 |
| 18                       | 金額                                                       | 数字入力 (小数点以下 2 位) | 工数 x 工賃より自動算出有  |
|                          | 0 · · · · · · · · · · · · · · · · · · ·                  | 加工工程未入力時は入力無効    |                 |
| 19                       | プログラム工賃                                                  | 数字入力 (小数点以下 2 位) | 0.00            |
| 20                       | プログラム費                                                   | 数字入力 (小数点以下 2 位) | 0.00            |
| 21)                      | 1~8合計                                                    | 見積額1~8の合計金額      | 無し              |
|                          |                                                          |                  | ※プログラム変更・加工費含まず |
| (22)                     | 加工費を目動計算                                                 | 人力項目より加工費を算出     | _               |
|                          |                                                          | ※詳細は…を参照         | 0               |
| 23                       | 金型・服名                                                    | 义子入刀<br>**中 】 -  | 0               |
| (24)                     |                                                          |                  | 0               |
| 25                       | 金型・版代                                                    | 敛子人刀 (小釵点以卜2位)   | 0.00            |
| (26)                     | [<br>[<br>[<br>[<br>[<br>[<br>]]]]]]]]]]]]]]]]]]]]]]]]]] |                  | 0               |
| 27                       |                                                          |                  |                 |

| 28   | 支払方法      | 部品込または別途の選択入力    | 部品込            |
|------|-----------|------------------|----------------|
| 29   | 材質        | 文字入力             | 無し             |
| 30   | 寸法        | 文字入力             | 無し             |
|      |           | 材質未入力時は入力無効      |                |
| 31)  | 重量 (kg)   | 数字入力 (小数点以下 2 位) | 無し             |
|      |           | 材質未入力時は入力無効      |                |
| 32   | 単価 (円/kg) | 数字入力 (小数点以下 2 位) | 無し             |
|      |           | 材質未入力時は入力無効      |                |
| 33   | 金額        | 数字入力 (小数点以下 2 位) | 重量 x 単価より自動算出有 |
|      |           | 材質未入力時は入力無効      |                |
| 34)  | 材料費を自動計算  | 入力項目より材料費を算出     | —              |
|      |           | ※詳細は…を参照         |                |
| 35   | 標準納期      | 数字入力             | 10             |
| 36   | 最少包装数     | 数字入力             | 1              |
| 37   | 注文保留期間    | 1ヶ月から1年まで選択入力    | 6ヶ月            |
| 38   | 部品選択      | 文字入力または画像選択      | 無し(文字入力選択)     |
|      |           | ※詳細は…を参照         |                |
| 39   | 部品        | 文字または画像表示        | 無し             |
| (40) | ファイルを選択   | 画像アップロード用ボタン     | —              |
|      |           | ※ブラウザにより形状が異なります |                |

④以降は(2)ボタンを参照してください。

(2) ボタン

見積書作成ダイアログボックスを操作します。

| No   | 項目名 | 機能                         |
|------|-----|----------------------------|
| (45) | 前頁  | 見積待ち一覧の現カーソル位置から一行前に進みます。  |
| (46) | 次頁  | 見積待ち一覧の現カーソル位置から一行後ろに進みます。 |
| (47) | 複写  | 作成済みの見積書から基本情報を複写します。      |
| (48) | 保存  | 入力内容を保存します。設定により保存後終了します。  |
| (49) | 印刷  | 作成した見積書を PDF ファイルに出力します。   |
| 50   | 終了  | データを保存せずに終了します。            |

## 4.5 操作説明

(1) 入力項目

入力画面内で黄色またはオレンジ色表示の部分が入力項目です。

※ オレンジ色表示の部分は、入力必須項目です。

#### (2) 加工費を自動計算

「加工費を自動計算」ボタン押下で以下の処理を行います。 実行結果は、小数点以下第2位を四捨五入します。

- (a)標準タイプ
  - (ア) 見積額項目内の1から8各行の「数量」と「単価」の乗算結果を、対象行毎の金額へ代入。
     【式】 見積金額1…8 = 数量1…8 \* 単価1…8
  - (イ) 項目1から8の金額加算結果を合計(見積額)に代入。
     【式】合計 = 見積金額1…7 + 見積金額8
  - (ウ) 合計(見積額)を本体価格に代入

【式】加工費 = 合計

- (エ)輸送費、本体価格、有償支給費、その他の加算合計額を単価計に代入。【式】単価計 = 輸送費 + 本体価格 + 有償支給費 + その他
- (オ) 単価計と注文数の乗算結果を合計に代入。
  - 【式】 合計 = 単価計 × 注文数
- (b) 機械加工業種タイプ
  - (ア) 見積額項目内の1から8各行の「工数」と「工賃」の乗算結果を、対象行毎の金額へ代入。
     【式】 見積金額1…8 = 工数1…8 \* 工賃1…8
  - (イ)項目1から8の金額加算結果を1~8合計に代入。
    - 【式】1~8合計 = 見積金額 1…7 + 見積金額 8
  - (ウ) 項目 1~8 合計を加工費に代入。
    - 【式】加工費 = 1~8 金額
  - (エ) 材料費、加工費、有償支給費、表面処理費の加算合計額を単価計に代入。

【式】 単価計 = 材料費 + 加工費 + 有償支給費 + 表面処理費

(オ) 単価計と注文数の乗算結果を合計に代入。

【式】合計 = 単価計 × 注文数

- (カ) プログラム費が0以上の場合、単価計にプログラム費と注文数の除算結果を加算した結果を 初ロットのみに代入。
   【式】初ロットのみ = 単価計 + (プログラム費 ÷ 注文数)
- (3) 材料費を自動計算

「材料費を自動計算」ボタン押下で以下の処理を行います。 実行結果は、小数点以下第2位を四捨五入します。 この処理は機械加工業種タイプのみです。

- (a) 材料項目内の1から5各行の「重量」と「単価」の乗算結果を、対象行毎の金額へ代入。
   【式】材料金額1…5 = 重量1…5\*単価1…5
- (b) 項目 1 から 5 の金額加算結果を材料費に代入。【式】材料費 = 見積金額 1…4 + 見積金額 5
- (c) 材料費、加工費、有償支給費、表面処理費の加算合計額を単価計に代入。
   【式】単価計 = 材料費 + 加工費 + 有償支給費 + 表面処理費
- (d) 単価計と注文数の乗算結果を合計に代入。
   【式】合計 = 単価計 × 注文数
- (4) 部品図

ラジオボタンによる切り替えで、文章または画像の保管が可能です。

(a) 文字

フリーワードによる文章保存が可能です。

文字数は無制限となっており、枠内に収まらない場合は、縦スクロールによる全体表示が可能です。

(b) 画像

各種画像形式ファイルの添付が可能です。

以下に添付方法を記載します。

(ア)開始

部品図下部の「ファイルを選択」ボタンを押下します。

【注意】ボタンのデザイン、名称、および表示位置は、ブラウザによって異なります。

(イ) 添付ファイルの選択

ファイル選択のダイアログボックスが開きます。

添付する画像ファイルを選択後、「開く」ボタンを押下します。

(ウ) 添付ファイル名の確認

ボタン横に選択したファイル名を表示します。

選択したファイルと異なる場合は、再度ファイルを選択します。

(エ) 画像ファイル・アップロード

画像ファイルは、作成中の見積書を保存した時点でアップロードします。

(オ) 画像の確認

見積書の保存が完了した時点で、部品図にアップロードした画像を表示します。 アップロードした画像のサイズにより、自動的に拡大または縮小します。

添付ファイルは jpg, png, gif, bmp など一般的な画像形式に対応しています。 一般的に扱われない、特殊な画像形式には対応できない場合があります。 また、PDF ファイルの添付も可能ですが、内容の確認表示は出来ません。

(5) 複写処理

過去に作成した見積書から主要部分の記載内容を複写します。

(a) 開始

見積書作成画面から「複写」ボタンを押下します。

(b) 見積書複写画面

見積書作成画面が消滅し、新たに見積書複写画面を表示します。

|                     | ▲行日 ●      | カスタマー品番(品名                  | 制法元品番 注文番号    |
|---------------------|------------|-----------------------------|---------------|
|                     | xiiii      |                             | х             |
| ES-20150114-5004021 | 2014-02-01 | KW8774<br>磁気特注駐車券 高抗磁標準8色   | 500402        |
| ES-20150114-5084831 | 2014-04-01 | KS4855-A<br>高サービス券書込有カット標準色 | 508483        |
| ES-20150114-5030671 | 2015-02-01 | KW8786<br>磁気特注駐車券 高抗磁標準8色   | 503067        |
| ES-20150114-5030681 | 2015-02-01 | KW8787<br>磁気特注駐車券 高抗磁標準8色   | 503068        |
| ES-20150114-5049651 | 2015-02-01 | KW8797<br>磁気特注駐車券 高抗磁標準8色   | 504965        |
| ES-20150114-5055071 | 2015-02-01 | KS4790-C<br>高サービス券書込無カット標準色 | 505507        |
| ES-20150114-5067561 | 2015-02-01 | KW8802<br>磁気特注駐車券 高抗磁標準8色   | 506756        |
| ES-20150114-4463271 | 2015-02-01 | AW8254<br>磁気特注駐車券 低抗磁標準8色   | 446327        |
| ES-20150114-4708771 | 2015-02-01 | KW8631<br>磁気特注駐車券 高抗磁標準8色   | 470877        |
|                     | 14         | □ <= 2 ページ中 1 ページ目   ▶> ▶□  | 12 件中 1 - 9 を |

過去に作成した見積書を一覧表示します。

(c) 見積書の選択

複写したい見積書にカーソルを合わせ、「複写」ボタンを押下します。

| ț春一覧<br>                 |            |                                |       |             |
|--------------------------|------------|--------------------------------|-------|-------------|
| 見積畨号                     | 発行日 🗢      | カスタマー品番/品名                     | 製造元品番 | 注文番号        |
| x<br>ES-20150114-5004021 | 2014-02-01 | ×<br>KW8774<br>磁気绕注駐車券 高抗磁標準8色 | ×     | 5004021     |
| ES-20150114-5084831      | 2014-04-01 | KS4855-A<br>高サービス券書込有カット標準色    |       | 5084831     |
| ES-20150114-5030671      | 2015-02-01 | KW8786<br>磁気特注駐車券 高抗磁標準8色      |       | 5030671     |
| ES-20150114-5030681      | 2015-02-01 | KW8787<br>磁気特注駐車券 高抗磁標準8色      |       | 5030681     |
| ES-20150114-5049651      | 2015-02-01 | KW8797<br>磁気特注駐車券 高抗磁標準8色      |       | 5049651     |
| ES-20150114-5055071      | 2015-02-01 | KS4790-C<br>高サービス券書込無カット標準色    |       | 5055071     |
| ES-20150114-5067561      | 2015-02-01 | KW8802<br>磁気特注駐車券 高抗磁標準8色      |       | 5067561     |
| ES-20150114-4463271      | 2015-02-01 | AW8254<br>磁気特注駐車券 低抗磁標準8色      |       | 4463271     |
| ES-20150114-4708771      | 2015-02-01 | KW8631<br>磁気特注駐車券 高抗磁標準8色      |       | 4708771     |
|                          | I+         | □ << 2 ページ中 1 ページ目   ▶> ▶□     | 12    | 件中 1 - 9 を表 |

選択せずに「複写」ボタンを押下した場合は、以下のメッセージを表示します。

|   | 確認                       |
|---|--------------------------|
| • | 複写する見積書が選択されていません。<br>OK |

選択後、再度「複写」ボタンを押下してください。

(d) 確認

複写確認メッセージボックスを表示します。

|   | 確認                                                       |
|---|----------------------------------------------------------|
| • | 見積番号: ES-20150114-5055071<br>この見積書から複写しますか?<br>OK Cancel |

複写する見積番号に間違いがなければ、「OK」ボタンを押下します。

異なる見積番号から複写する場合は、「キャンセル」ボタンを押下し、再度見積書を選択します。

- ※ 複写処理は何度でも実行可能です。異なる見積書を複写した場合でも、もう一度初めから複 写処理を行って下さい。
- (e) 複写結果

複写が正常に完了した場合、複写箇所を赤色で表示します。

| 著作成                                           |             |          |                     |                 |                  |                  |             |            |  |
|-----------------------------------------------|-------------|----------|---------------------|-----------------|------------------|------------------|-------------|------------|--|
|                                               |             | 見        | 積明細                 | ]書              | 見積番号:            | ES-2015          | 0114-518239 | 1          |  |
| アマノ株式会社                                       |             | ※ 部番     |                     | 材料支給            |                  | 金型・版             |             |            |  |
| 資材(様                                          |             | KS4875-A |                     | 無               |                  | 無                | ŧ           |            |  |
| ※ 発行日:                                        |             |          | ※ 寸法・規格・1           | T程              | •                |                  |             |            |  |
| ※ 取引先番号                                       | 2410 2410   |          |                     | 高サービス券書込有カット標準色 |                  |                  |             |            |  |
| ※ 社名                                          |             | <社印>     | <sup>単位</sup><br>RL | ※ 注文數<br>2      | ×納期<br>2014-12-2 | 26 <sup>決定</sup> |             |            |  |
| ABCジャパン株式会社                                   |             |          | 単価 (円)              | ※ 見積額 (円)       | 査定額(円)           |                  | 決定額 (円)     |            |  |
|                                               | anti i sett |          | 材料費                 | 0.00 円          |                  | Ħ                |             | R          |  |
| ₩山 耙<br>※住所                                   |             |          | 加工費                 | 0.00            |                  |                  |             | L          |  |
| 〒220-6123                                     |             |          | 有償支給費               | 0.00            |                  |                  |             | L          |  |
| 神奈川県横浜市みなとみらい999                              |             |          | 表面処理費               | 0.00            |                  |                  |             | L          |  |
|                                               |             |          | 単価計                 | 0.00            |                  |                  |             | L          |  |
| TEL: 045-439-1234 FAX: 045-439-1235           |             |          | 合計                  | 0.00            |                  |                  |             | L          |  |
| ※ 受渡場所                                        | 従来どおり       | <受領印>    |                     | ※ 初ロットのみ        |                  |                  | 0.00        | R          |  |
| ※ 支払条件                                        | 従来どおり       |          | ※ 数量ランク             | 1               | 3                | с.               | 0.00        | R          |  |
| ※ 有効期限                                        | 次回見積まで      |          | ※ 数量ランク             |                 | 3                | :C               |             | R          |  |
| 当見積書は今回のみ適用: (発注 可 · 否)<br>当目稿に消費指は含まれておりません。 |             |          | ※数量ランク              |                 | 3                | :C               |             | P          |  |
|                                               |             |          | 前頁次                 | 頁 複写            | 保存               | 印。               | 刷           | <u>x</u> . |  |

(f) 保存

複写完了後は見積書複写画面が消滅し、再度見積書作成画面を表示します。 複写された内容を確認し、問題が無ければ「保存」ボタンを押下して文章を保存します。
※ メモおよび部品図関連の添付資料は複写しません。必要な場合は再度添付してください。

# 5 注文書印刷

#### 5.1 事前準備

本処理は、アマノ標準分割用紙で印刷を行います。

必ずアマノ指定用紙をプリンターにセット後、印刷処理を行ってください。

※本システムの印刷方式は、紙面への直接印刷ではなく、一度 PDF を作成した上で印刷する方式です。

#### 5.2 注文書を印刷する

(1) 印刷する物件を選択する

受注物件一覧から印刷したい物件のチェックボックスをクリックして、チェックマークを付けます。 チェックした受注物件の状態により、以下のメッセージボックスを表示する事があります。

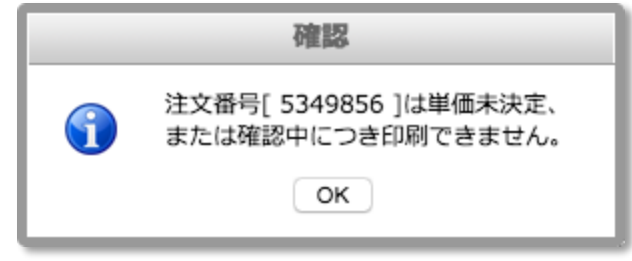

「OK」ボタン押下で、自動でチェックが外れ印刷対象から除外します。

(2) 印刷を開始する

画面より「PDF 作成」ボタンを押下、またはメニューから「注文書の印刷を行います」を選択します。

(3) 印刷確認に応答する

印刷対象データが存在する場合は、以下のメッセージを表示します。

| 確認       |                              |
|----------|------------------------------|
| <b>(</b> | 注文票を印刷します。<br>印刷対象件数は 2 件です。 |
|          | OK Cancel                    |

| ボタン   | 機能                 |
|-------|--------------------|
| ОК    | 注文書の PDF 作成を開始します。 |
| キャンセル | 注文書の PDF 作成を中止します。 |

※ キャンセルした場合、チェックボックスは、チェック状態を保持します。

- > 受注物件を一件も選択せずに印刷を開始した場合は、何もアクションを起こしません。
- (4) PDF 作成結果を確認する

WEB ブラウザの別タブを開き、PDF ファイルで印刷データを表示します。 そのまま印刷するか、一旦任意のフォルダに保存後、印刷してください。 この際、印刷忘れや二重発行等にお気をつけください。 ※注文番号での確認作業をお願いいたします。

★★ ワンポイント ★★

注文書を発行する場合は、PDFリーダーの印刷設定で、等倍印刷を設定してください。

> Web ブラウザが Google Chrome の場合は、必ず等倍で印刷されます。

| 印刷<br>フリンター(N): RICOH imagio MP 4000 RPCS / プロパティ(P) 詳細<br>部数(C): 1 マ ログレースケール (白黒<br>ロインク / トナーを節約 | ×<br>設定(D) ヘルブ(H) ⑦<br>) で印刷(M)<br>①      |     |
|----------------------------------------------------------------------------------------------------|-------------------------------------------|-----|
| 印刷するページ<br>④ すべて(A)<br>〇 現在のページ(U)<br>〇 ページ指定(G) 1-3                                                | 注釈とフォーム(M)<br>文書と注釈 ~                     |     |
| <ul> <li>▶ 詳細オブション</li> <li>ページサイズ処理①</li> <li>サイズ□ ボスター 複数 小冊子</li> <li>○合わせる内</li> </ul>          | 文書: 296.7 x 209.9mm<br>296.93 x 209.97 ミリ |     |
| <ul> <li>         ・実際のサイズ         ・<br/>・</li></ul>                                                 |                                           |     |
| 向き:<br>● 自動縦 / 横(R)<br>○ 縦<br>○ 横                                                                   |                                           | TAR |
| ページ設定(5)                                                                                            | 1/3ページ<br>印刷 キャンセル                        |     |

※ Adobe Acrobat Reader DC での印刷設定例 8

# 6 パスワード設定

# 6.1 パスワードを変更する

「CONFIG」メニューから「ログインパスワードを変更します」を選択します。

# 6.2 画面構成

| パスワード設定 ×                       |
|---------------------------------|
| ログイン・パスワードを変更します。               |
| 現在使用中のパスワード<br>① 現在のパスワード       |
| 新しいパスワード<br>② <i>新しいパスワード</i>   |
| 確認用に新しいパスワードを再入力します。 ③ 確認用パスワード |
|                                 |
| (4) (5)<br>変更 終了                |

#### (1) 設定項目

| No | 項目名      | 機能                       |
|----|----------|--------------------------|
| 1  | 現在のパスワード | 現在使用中のパスワードを入力します。       |
| 2  | 新しいパスワード | 変更するパスワードを入力します。         |
| 3  | 確認用パスワード | 新しいパスワードに入力した値を、再度入力します。 |

### (2) ボタン

パスワード変更ダイアログボックスを操作します。

| No  | 項目名   | 機能                       |
|-----|-------|--------------------------|
| 4   | 変更ボタン | 入力したパスワードをデーターベースに保存します。 |
| (5) | 終了ボタン | パスワード変更ダイアログボックスを終了します。  |

### 6.3 パスワードを変更する

| パスワード設定 💌         |
|-------------------|
| ログイン・パスワードを変更します。 |
| 現在使用中のパスワード       |
| 新しいパスワード          |
|                   |
|                   |
|                   |
|                   |
|                   |

パスワードは英数字記号の組み合わせで、最大16文字まで設定可能です。

- > 入力したパスワードの文字は黒丸に変換されて表示します。
- ※ ブラウザによっては、入力欄右に入力値を閲覧する為のボタンが表示されます。

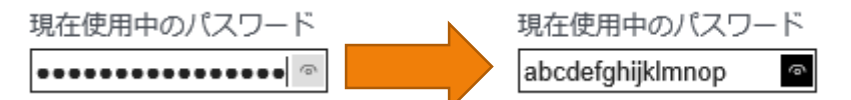

#### 6.4 設定を保存する

「変更」ボタンを押下します。

### 6.5 結果を確認する

保存実行後、実行結果をメッセージボックスで表示します。

(1) 正常に変更した場合

正常完了メッセージを表示します。

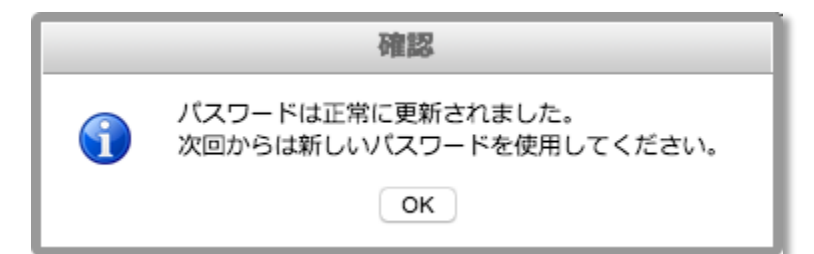

(2) 変更できなかった場合

状況により、問題点をメッセージボックスで表示します。

| 確認                    |
|-----------------------|
| 現在のパスワードが登録情報と一致しません。 |
| OK                    |

| 表示内容                      | 対応方法                  |
|---------------------------|-----------------------|
| 現在のパスワードが未入力です            | 現在のパスワードを入力してください。    |
| 新しいパスワードが未入力です            | 新しいパスワードを入力してください。    |
| 確認用パスワードが未入力です            | 確認用パスワードを入力してください。    |
| 新しいパスワードと確認用パスワードが一致しません。 | どちらかのパスワードが間違っています。   |
|                           | どちらか、または両方を再入力してください。 |
| 現在のパスワードが登録情報と一致しません。     | 現在のパスワードが間違っています。     |
|                           | 現在のパスワードを再入力してください。   |
| パスワードの更新に失敗しました。          | クリティカルな問題が発生しました。     |
|                           | アマノまでご連絡ください。         |

# 6.6 パスワードの運用について

パスワードの登録は、システム運営管理の制限上、お取引様毎に1つのみ登録が可能です。

複数人で利用される場合は、第三者にパスワード情報が漏洩しない様に管理をお願いいたします。

# 7 情報登録

情報登録は、メール送信処理時などの追加情報として使用いたします。

パスワード忘れの問い合わせは、本処理で登録したメールアドレスを利用します。

### 7.1 情報登録処理を起動する

「設定」メニューから「会社情報を登録・変更します」を選択します。

# 7.2 起動時の動作

2回目以降の起動では、前回設定した情報を表示します。

# 7.3 画面構成

| 情報登録                                     | • |
|------------------------------------------|---|
| 会社情報を登録してください。<br>※ 見積書転送時の追加情報として使用します。 |   |
| 郵便番号                                     |   |
| ①郵便番号                                    |   |
| 住所 1                                     |   |
| (2) 住所 1                                 |   |
| 住所 2                                     |   |
| (3) 住所 2                                 |   |
| メールアドレス                                  |   |
| (4) メールアドレス                              |   |
| 電話番号 / FAX番号                             |   |
| (5) 電話番号 FAX番号 (6)                       | ) |
| 担当者                                      |   |
| ②担当者                                     |   |
|                                          |   |
|                                          |   |
|                                          |   |
| 登録 終了                                    |   |
|                                          |   |

# (1) 設定項目

| No  | 項目名     | 機能                                     |
|-----|---------|----------------------------------------|
| 1   | 郵便番号    | 999-9999の形式で数字とハイフォンの組み合わせで入力して        |
|     |         | ください。                                  |
| 2   | 住所 1    | 32 文字以内で入力してください。                      |
| 3   | 住所 2    | 32 文字以内で入力してください。                      |
| 4   | メールアドレス | 32 文字以内で入力してください。                      |
| (5) | 電話番号    | 999-999-9999 または 999(999)9999 の形式で数字と八 |
|     |         | イフォンまたは括弧の組み合わせで入力してください。              |
| 6   | FAX 番号  | 999-999-9999 または 999(999)9999 の形式で数字と八 |
|     |         | イフォンまたは括弧の組み合わせで入力してください               |

| 7 | 担当者 | 32 文字以内で入力してください。 |
|---|-----|-------------------|
|---|-----|-------------------|

(2) ボタン

情報登録ダイアログボックスを操作します。

| No | 項目名   | 機能                         |
|----|-------|----------------------------|
| 8  | 登録ボタン | ①から⑦で設定した内容をデーターベースに保存します。 |
| 9  | 終了ボタン | 情報登録ダイアログボックスを終了します。       |

# 7.4 設定を保存する

| 情報登録                                      |
|-------------------------------------------|
| 会社情報を登録してください。<br>※ 見積書転送時の追加情報として使用します。  |
| 郵便番号<br>222-0032                          |
| 住所 1<br>神奈川県横浜市港北区大豆戸町275                 |
| 住所 2                                      |
| 住所 2<br>メールアドレス                           |
| info@amano.co.jp                          |
| 电站留与 / FAX留与<br>045-546-1425 045-439-1121 |
| 担当者<br>中島                                 |
|                                           |
| 登録  終了                                    |

項目設定後、「登録」ボタンを押下します。

入力設定値に問題が発生した場合、以下のメッセージを表示します。

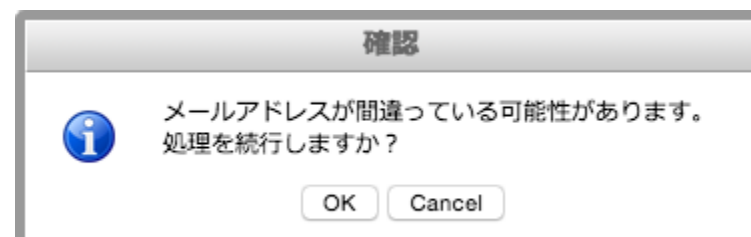

| 表示内容                    | 対応方法                             |
|-------------------------|----------------------------------|
| 郵便番号を確認してください。          | 郵便番号記述ルールから外れています。               |
|                         | 999-9999の形式で数字とハイフォンの組み合わ        |
|                         | せで入力してください。                      |
| 電話番号を確認してください。          | 電話番号記述ルールから外れています。               |
|                         | 999-999-9999 または 999(999)9999 の形 |
|                         | 式で数字とハイフォンまたは括弧の組み合わせで           |
|                         | 入力してください。                        |
| FAX 番号を確認してください。        | 同上                               |
| メールアドレスが間違っている可能性があります。 | メールアドレス記述ルールから外れたメールアドレス         |
| 処理を続行しますか?              | を入力している可能性があります。                 |
|                         | 問題がなければ OK で応答します。               |

※メールアドレスは厳密にチェックする事が困難なため、このようなメッセージになっています。

### 7.5 結果を確認する

保存実行後、実行結果をメッセージボックスで表示します。

(1) 正常に変更した場合

正常完了メッセージを表示します。

| 確認           |
|--------------|
| 会社情報を更新しました。 |
| ОК           |

(2) 変更できなかった場合

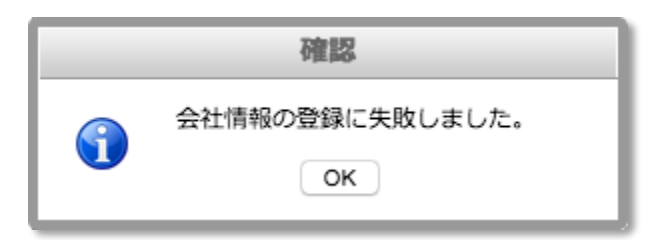

# 8 メール受信設定

お取引様宛の新規発注および発注状況の変更などが発生した際に、メールでお知らせする為の通知メールアドレスを設定する機能です。

メールアドレスは業務担当形態に合わせて、To: / Cc: / Bcc:のいずれかを割り当てる事ができ、それぞれに 対して複数のアドレスを設定する事が可能です。

※日常的に本システムをご利用されている方の他、複数の方のメールアドレスをご登録いただく事をお奨めいたします。

### 8.1 起動時の動作

2回目以降の起動では、前回設定した情報を表示します。

### 8.2 画面構成

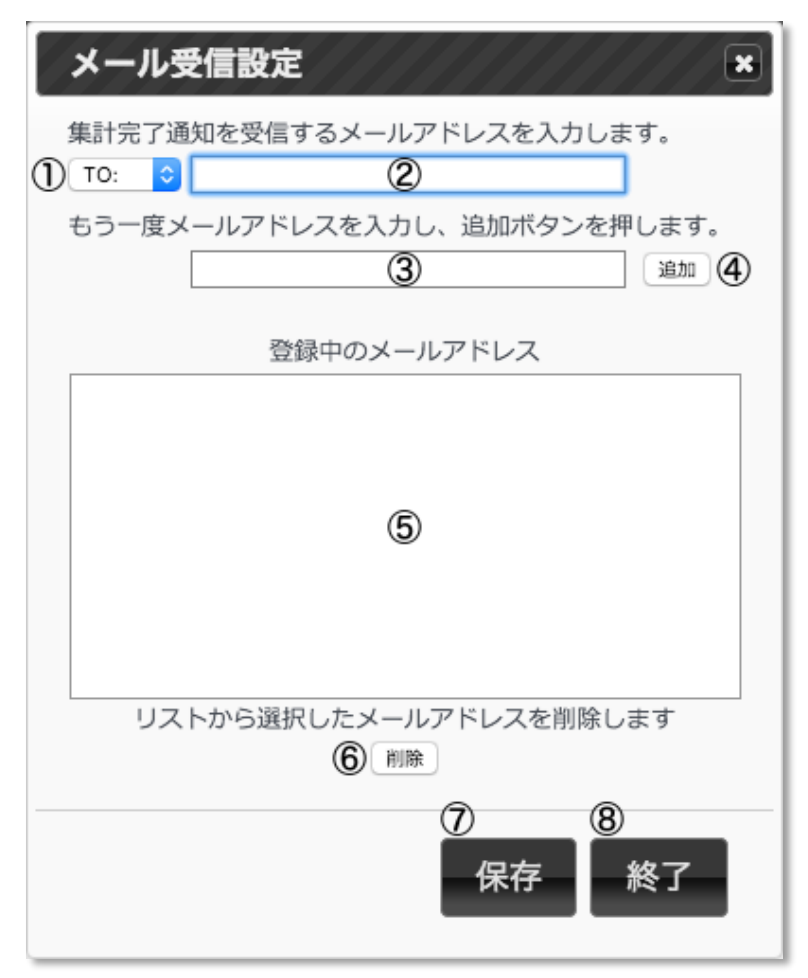

#### (1) 設定項目

| No  | 項目名         | 機能                          |
|-----|-------------|-----------------------------|
| 1   | 受信区分        | To:、Cc:、Bcc:から受信時の区分を選択します。 |
| 2   | メールアドレス     | 通知メールを受信する為のメールアドレスを入力します。  |
| 3   | 確認用メールアドレス  | 確認用に、再度同じメールアドレスを入力します。     |
| 4   | 追加ボタン       | ①から③で設定したメールアドレスを追加します。     |
| (5) | 登録中のメールアドレス | ④で追加したアドレスを一覧で表示します。        |
| 6   | 削除ボタン       | ⑤の一覧で選択したメールアドレスを削除します。     |

(2) ボタン

メール受信設定ダイアログボックスを操作します。

| No         | 項目名   | 機能                         |
|------------|-------|----------------------------|
| $\bigcirc$ | 保存ボタン | ①から⑥で設定した内容をデーターベースに保存します。 |
| 8          | 終了ボタン | メール受信設定ダイアログボックスを終了します。    |

## 8.3 メールアドレスを追加する

(1)「受信区分」を選択後、「メールアドレス」と「確認用メールアドレス」を入力し、「追加」ボタンを押下しま す。

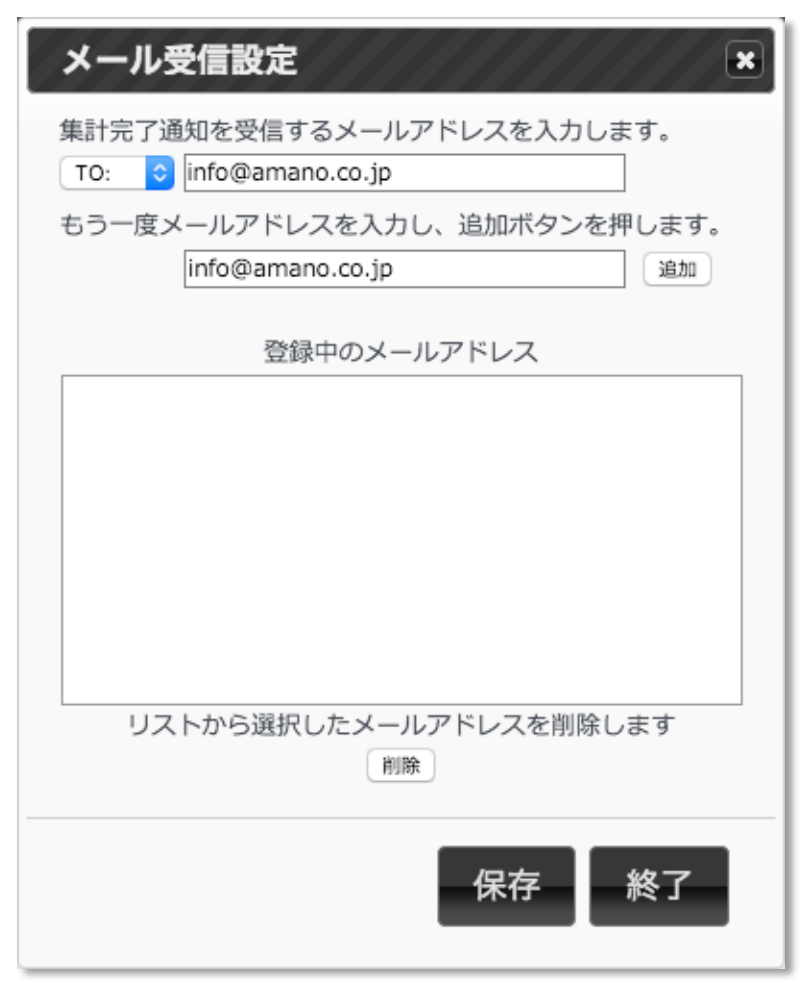

(2)「登録中のメールアドレス」リストの追加内容を確認します。

メールアドレスは、"「受信区分」「メールアドレス」"の形式で表示します。

| 表示内容                    | 対応方法                     |
|-------------------------|--------------------------|
| メールアドレスが一致しません。         | どちらかの入力したメールアドレスが間違っています |
| メールアドレスが間違っている可能性があります。 | メールアドレス記述ルールから外れたメールアドレス |
| 処理を続行しますか?              | を入力している可能性があります。         |
|                         | 問題がなければ OK で応答します。       |

※メールアドレスは厳密にチェックする事が困難なため、このようなメッセージになっています。

## 8.4 メールアドレスを削除する

(1)「登録中のメールアドレス」リストから削除するメールアドレスを選択し、「削除」ボタンを押下します。

| メール受信設定                                              |
|------------------------------------------------------|
| 集計完了通知を受信するメールアドレスを入力します。<br>TO: 	♀ info@amano.co.jp |
| もう一度メールアドレスを入力し、追加ボタンを押します。                          |
| 登録中のメールアドレス                                          |
| TO: info@amano.co.jp                                 |
|                                                      |
| リストから選択したメールアドレスを削除します                               |
| 保存終了                                                 |

(2) 削除確認に応答します。

削除対象データが存在する場合は、以下のメッセージを表示します。

|   | 確認                                            |
|---|-----------------------------------------------|
| • | 選択中のメールアドレスを削除しますか?<br>※保存ボタン押下まで実際には削除されません。 |
|   | OK Cancel                                     |

| ボタン   | 機能                |
|-------|-------------------|
| ОК    | リストから対象データを消去します。 |
| キャンセル | 削除処理を中止します。       |

(3)「登録中のメールアドレス」リストから対象のメールアドレスが消えている事を確認します。

### 8.5 設定を保存する

項目設定後、「保存」ボタンを押下します。

- ※ 保存は、「登録中のメールアドレス」リスト内に格納中のメールアドレスに対して実行します。
- ▶ 「登録中のメールアドレス」リスト内に格納されておらず、メールアドレス欄に入力中のメールアドレスは保存 されません。

#### 8.6 結果を確認する

保存実行後、実行結果をメッセージボックスで表示します。

(1) 正常に変更した場合

正常完了メッセージを表示します。

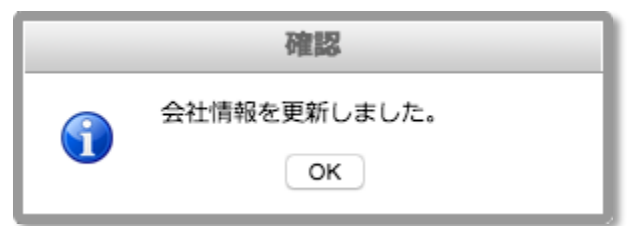

(2) 変更できなかった場合

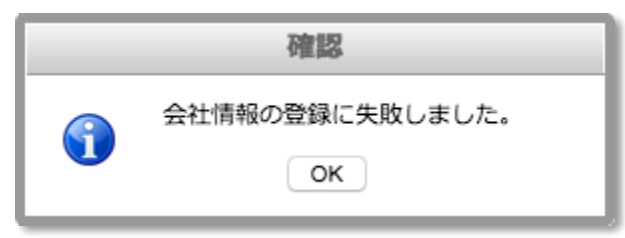

見積履歴

# 9 起動時の動作

起動直後に、以下のメッセージボックスを表示する事があります。

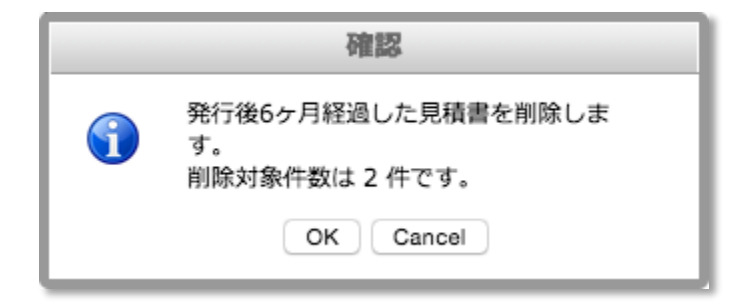

削除対象は発行日から6か月経過した見積書です。

| ボタン   | 機能                     |
|-------|------------------------|
| ОК    | データーベースから対象の見積書を削除します。 |
| キャンセル | 見積書の削除を見送ります。          |

※ キャンセルした場合、次回起動時に再度削除対象として提示します。

# 10 画面構成

| 6<br>見載品<br>削除 | ■ <b>歴一覧</b><br>見積番号 | 発行日 ᢏ      | カスタマー品番/品名                  | 製造元品番           | 発注数  | 举価計 | 注文番号    | O<br>初LOT  |
|----------------|----------------------|------------|-----------------------------|-----------------|------|-----|---------|------------|
|                | ×                    | ×          |                             | ×               | x    |     | ×       | 全 📀 ×      |
| 0              | ES-20150114-4463271  | 2015-02-01 | AW8254<br>磁気特注駐車券 低抗磁標準8色   |                 | 4    | 0   | 4463271 |            |
| 0              | ES-20150114-4708771  | 2015-02-01 | KW8631<br>磁気特注駐車券 高抗磁標準8色   |                 | 8    | 0   | 4708771 |            |
| 0              | ES-20150114-4729751  | 2015-02-01 | KW8656<br>磁気特注駐車券 高抗磁標準8色   |                 | 16   | 0   | 4729751 |            |
| 0              | ES-20150114-4764491  | 2015-02-01 | KW8666<br>磁気特注駐車券 高抗磁標準8色   |                 | 16   | 0   | 4764491 |            |
| 0              | ES-20150114-4967831  | 2015-02-01 | KW8753<br>磁気特注駐車券 高抗磁特注色    |                 | 16   | 0   | 4967831 |            |
| 0              | ES-20150114-5030671  | 2015-02-01 | KW8786<br>磁気特注駐車券 高抗磁標準8色   |                 | 16   | o   | 5030671 |            |
| 0              | ES-20150114-5030681  | 2015-02-01 | KW8787<br>磁気特注駐車券 高抗磁標準8色   |                 | 16   | 0   | 5030681 |            |
| 0              | ES-20150114-5049651  | 2015-02-01 | KW8797<br>磁気特注駐車券 高抗磁標準8色   |                 | 16   | 0   | 5049651 |            |
| 0              | ES-20150114-5055071  | 2015-02-01 | KS4790-C<br>高サービス券書込無カット標準色 |                 | 4    | o   | 5055071 |            |
| 0              | ES-20150114-5067561  | 2015-02-01 | KW8802<br>磁気特注駐車券 高抗磁標準8色   |                 | 40   | 0   | 5067561 |            |
|                |                      |            | 14 <4 2ページ中 1 ペー            | ジ目   ト> ト1 10 📘 | - 10 |     | 12 件中   | 1 - 10 を表示 |
|                |                      | AMA        | NO PURCH                    | ASE NE          | TWOF | ĸ   |         |            |

| No  | 項目名       | 機能                         |
|-----|-----------|----------------------------|
| 1   | -בבא      | 全ての関連処理へ遷移する事が可能です (詳細は後述) |
| 2   | 時計        | お取引様 PC の時計です。             |
| 3   | 削除ボタン     | 選択した見積書を削除します。             |
| 4   | 一括印刷ボタン   | 発行日指定による見積書の一括印刷をします。      |
| (5) | CSV 出力ボタン | 見積履歴を CSV ファイルへ出力します。      |
| 6   | 見積履歴一覧    | 見積処理済データの履歴です。             |

# 10.1メニュー

(1) HOME

(a) 処理を終了し、基本画面に戻ります

確認メッセージボックス表示後、メイン画面に遷移します。

- (2) WORKS
  - (a) チェックした見積書を削除します 削除チェックを付けた見積書を削除します。
  - (b) 見積書を一括印刷します 発行日の範囲選択により、見積書を一括印刷します。
  - (c) 見積履歴一覧を CSV ファイルで出力します グリッド表示している見積書一覧を CSV ファイル形式で出力します。
- (3) RELOAD
  - (a) 表示中の見積履歴一覧を最新の状態にします 最新の情報でグリッド内容を更新します。
- (4) LINKS
  - (a) アマノ株式会社ポータルサイトアマノ株式会社のホームページを表示します。

# 11 見積履歴一覧

| 見積周 | 歴一覧                 |            |                             |                |     |                |         | 0          |
|-----|---------------------|------------|-----------------------------|----------------|-----|----------------|---------|------------|
| 削除  | 見積番号                | 発行日 🖨      | カスタマー品番 / 品名                | 製造元品番          | 発注数 | 単価計            | 注文番号    | 初гот 🕦     |
| 1   | (2) ×               | (3) ×      | (4) ×                       | (5) ×          | 6   | $\overline{O}$ | (8) ×   | ×          |
|     | ES-20150114-4463271 | 2015-02-01 | AW8254<br>磁気特注駐車券 低抗磁標準8色   |                | 4   | 0              | 4463271 |            |
|     | ES-20150114-4708771 | 2015-02-01 | KW8631<br>磁気特注駐車券 高抗磁標準8色   |                | 8   | 0              | 4708771 |            |
|     | ES-20150114-4729751 | 2015-02-01 | KW8656<br>磁気特注駐車券 高抗磁標準8色   |                | 16  | 0              | 4729751 |            |
|     | ES-20150114-4764491 | 2015-02-01 | KW8666<br>磁気特注駐車券 高抗磁標準8色   |                | 16  | 0              | 4764491 |            |
|     | ES-20150114-4967831 | 2015-02-01 | KW8753<br>磁気特注駐車券 高抗磁特注色    |                | 16  | 0              | 4967831 |            |
|     | ES-20150114-5030671 | 2015-02-01 | KW8786<br>磁気特注駐車券 高抗磁標準8色   |                | 16  | 0              | 5030671 |            |
|     | ES-20150114-5030681 | 2015-02-01 | KW8787<br>磁気特注駐車券 高抗磁標準8色   |                | 16  | 0              | 5030681 |            |
|     | ES-20150114-5049651 | 2015-02-01 | KW8797<br>磁気特注駐車券 高抗磁標準8色   |                | 16  | 0              | 5049651 |            |
|     | ES-20150114-5055071 | 2015-02-01 | KS4790-C<br>高サービス券書込無カット標準色 |                | 4   | 0              | 5055071 |            |
|     | ES-20150114-5067561 | 2015-02-01 | KW8802<br>(1) (2) (3)       | (14) (15) (16) | 40  | 0              | 5067561 |            |
|     |                     |            |                             | ►> ►I 10 🖸     |     |                | 12 件中   | 1 - 10 を表示 |

| No | 項目名        | 機能                       |
|----|------------|--------------------------|
| 1  | 削除チェックボックス | チェックマーク付きの見積書を、削除対象とします。 |
| 2  | 見積番号       | 見積番号です。絞り込みが可能です。        |

| 3          | 発行日              | 日付形式での絞り込みが可能です。                |
|------------|------------------|---------------------------------|
| 4          | カスタマー品番/品名       | 品番と部品名です。品番でのみ絞り込みが可能です。        |
| (5)        | 製造元品番            | 絞り込みが可能です。                      |
| 6          | 発注数              | 発注数です。                          |
| $\bigcirc$ | 単価計              | 業種により算出方式が異なります。以降参照            |
| 8          | 注文番号             | 番号による絞り込みが可能です。                 |
| 9          | 初 LOT            | ドロップダウンリストによる絞り込みが可能です。         |
| 10         | 備考 (スクロールで表示します) | 発注先・資材コメントを一行もしくは上下二行で表示します。    |
| (1)        | 先頭ページ移動ボタン       | 見積履歴一覧の最初のページを表示します。            |
| (12)       | 前ページ移動ボタン        | 現在表示中のページより1ページ前に戻ります。          |
| 13         | ページ数             | 現在表示中のページ数を表します。                |
|            |                  | ここにページ数を入力する事で、直接移動できます。        |
| 14)        | 次ページ移動ボタン        | 現在表示中のページより1ページ進みます。            |
| (15)       | 最終ページ移動ボタン       | 見積履歴一覧の最終ページを表示します。             |
| (16)       | 表示件数変更リスト        | ドロップダウンリストの選択により、1 ページあたりの表示件数を |
|            |                  | 変更します。                          |

※ 単価計について

単価計は以下の要素の加算値です。

詳細は受注処理内、「加工費を自動計算」を参照してください。

| 業種      | 加算要素                 |  |  |
|---------|----------------------|--|--|
| 機械加工業種様 | 材料費、加工費、有償支給費、表面処理費  |  |  |
| キャンセル   | 輸送費、本体価格、有償支給費、その他費用 |  |  |

### 11.1任意の見積書を削除する

#### 11.1.1 削除する見積書を選択する

見積履歴一覧から、削除したい見積書の削除チェックボックスをクリックし、対象データにチェックを付けます。

| 見積 |                     | CSV出力      | 5 見積履歴                                            |        |     | 2015 | /03/11 11:34:32 (水唱 |
|----|---------------------|------------|---------------------------------------------------|--------|-----|------|---------------------|
| 削除 | 見積番号                | 発行日 🗘      | カスタマー品番 / 品名                                      | 製造元品番  | 発注数 | 単価計  | 注文番号 初LOT           |
|    | ES-20150114-4463271 | 2015-02-01 | AW8254                                            | ×      | 4   | 0    | × 全 ♀               |
|    | ES-20150114-4708771 | 2015-02-01 | 做风行注駐半券 1650個標準8色<br>KW8631<br>放気特计計畫类 直拉政調業9条    |        | 8   | 0    | 4708771             |
|    | ES-20150114-4729751 | 2015-02-01 | WWX市工程平外 向加强保华 0 巴<br>KW8656<br>磁気時注計車券 高抗磁標準 8 色 |        | 16  | 0    | 4729751             |
|    | ES-20150114-4764491 | 2015-02-01 | KW8666<br>磁気特注駐車券 高抗磁標準8色                         |        | 16  | 0    | 4764491             |
|    | ES-20150114-4967831 | 2015-02-01 | KW8753<br>磁気特注駐車券 高抗磁特注色                          |        | 16  | 0    | 4967831             |
|    | ES-20150114-5030671 | 2015-02-01 | KW8786<br>磁気特注駐車券 高抗磁標準8色                         |        | 16  | 0    | 5030671             |
|    | ES-20150114-5030681 | 2015-02-01 | KW8787<br>磁気特注駐車券 高抗磁標準8色                         |        | 16  | 0    | 5030681             |
|    | ES-20150114-5049651 | 2015-02-01 | KW8797<br>磁気特注駐車券 高抗磁標準8色                         |        | 16  | 0    | 5049651             |
|    | ES-20150114-5055071 | 2015-02-01 | KS4790-C<br>高サービス券書込無カット標準色                       |        | 4   | 0    | 5055071             |
|    | ES-20150114-5067561 | 2015-02-01 | KW8802<br>磁気特注駐車券 高抗磁標準8色                         |        | 40  | 0    | 5067561             |
|    |                     |            |                                                   |        |     |      |                     |
|    |                     | AMA        | NO PURCHA                                         | SE NET | WOR | K    |                     |

※ 削除チェックは、複数選択が可能です。また、削除チェックはページを切り替えても消えません。

#### 11.1.2 選択した見積書を削除する

「削除」ボタン押下、またはメニューWORKSから「チェックした見積書を削除します」を選択します。

(1) 削除対象が存在する場合

削除対象件数と、削除実行確認のメッセージボックスを表示します。

|   | 確認                                         |
|---|--------------------------------------------|
| • | 見積履歴を削除します。<br>削除対象件数は 3 件です。<br>OK Cancel |

| ボタン   | 機能                     |
|-------|------------------------|
| ОК    | データーベースから対象の見積書を削除します。 |
| キャンセル | 見積書の削除を中止します。          |

#### 削除処理をキャンセルした場合、以下のメッセージボックスを表示します。

|   | 確認                            |
|---|-------------------------------|
| • | 削除対象レコードを解除しますか?<br>OK Cancel |

| ボタン   | 機能                       |
|-------|--------------------------|
| ОК    | 見積履歴一覧から全てのチェックを外します。    |
| キャンセル | 何もしません。削除チェックはそのままの状態です。 |

※削除チェックは、手動で解除しない限りチェック状態のままです。

(2) 削除対象が存在しない場合

削除チェックを付けずに実行した場合は、以下のメッセージボックスを表示します。

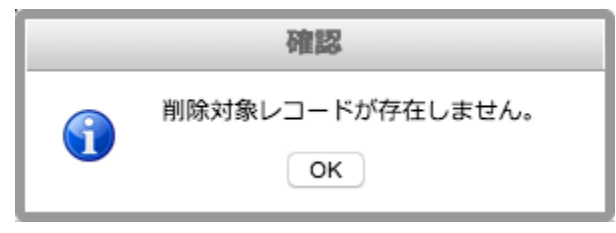

## 11.2見積履歴から見積書を一括で印刷する

「一括印刷」ボタン押下、またはメニューWORKSから「見積書を一括印刷します」を選択します。

#### 11.2.1 印刷範囲を指定する

ダイアログボックスに当該期間を指定し、その期間内で発注した見積書を印刷します。

| 見積書一括印刷                        |
|--------------------------------|
| 見積書を一括印刷します<br>発行日の範囲を指定してください |
| 開始日                            |
| から                             |
| 終了日                            |
|                                |
|                                |
| 印刷終了                           |

| 項目名       | 機能                      |  |  |
|-----------|-------------------------|--|--|
| 印刷範囲選択開始日 | 入力日付を含む以降の発注日を選択範囲にします。 |  |  |
| 印刷範囲選択終了日 | 入力日付を含む以前の発注日を選択範囲にします。 |  |  |
| 印刷ボタン     | 印刷処理を実行します。             |  |  |
| 終了ボタン     | 見積書一括印刷ダイアログボックスを終了します。 |  |  |

日付入力は、入力テキスト内のマウスクリックでカレンダーを表示します。

指定日にマウスカーソルを合わせ、マウスクリックで入力が確定し、

テキストボックスに日付を入力します。

直接入力する場合は、「9999-99-99」の形式で入力してください。

#### 11.2.2 実行

「印刷」ボタン押下で、印刷処理を開始します。

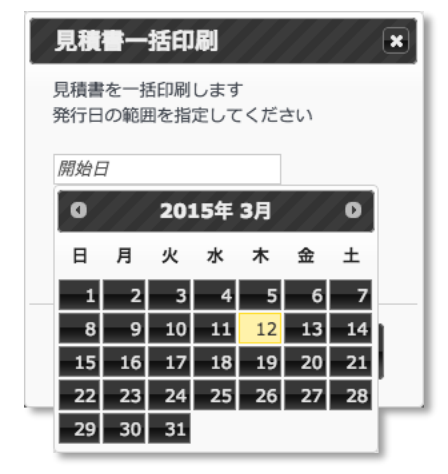

(1) 正常時

印刷対象件数と、印刷実行確認のメッセージボックスを表示します。

|   | 確認                              |
|---|---------------------------------|
| • | 見積書を一括印刷します。<br>印刷対象件数は 10 件です。 |
|   | OK Cancel                       |

| ボタン   | 機能            |
|-------|---------------|
| ОК    | 見積書の印刷を開始します。 |
| キャンセル | 見積書の印刷を中止します。 |

印刷処理が正常に終了した場合、別タブにて見積書を PDF ファイルで表示します。

※ 印刷対象の複数見積書を1つの PDF ファイルで作成します。

#### (2) 異常時

状況により、問題点をメッセージボックスで表示します。

|   | 確認               |
|---|------------------|
| • | 開始日が未入力です。<br>OK |

| 表示内容            | 対応方法                  |
|-----------------|-----------------------|
| 開始日が未入力です。      | 印刷範囲選択開始日を指定してください。   |
| 終了日が未入力です。      | 印刷範囲選択終了日を指定してください。   |
| 日付範囲を逆転指定しています。 | 開始日より終了日が古い日付になっています。 |
|                 | どちらかの日付を再入力してください。    |
| 印刷対象データが存在しません。 | 印刷範囲期間を変更後、再実行してください。 |

# 11.3見積履歴一覧をCSV ファイルに出力する

「CSV 出力」ボタン押下、またはメニューWORKS から「見積履歴一覧を CSV ファイルで出力します」を選択します。

#### 11.3.1 実行

実行確認として、以下のメッセージボックスを表示します。

| 確認                   |
|----------------------|
| 見積履歴一覧をCSVファイル出力します。 |
| OK Cancel            |

| ボタン   | 機能                |
|-------|-------------------|
| ОК    | CSV ファイル出力を開始します。 |
| キャンセル | CSV ファイル出力を中止します。 |

CSV ファイルを「EstimateList 年月日時分.txt」で作成し、自動でダウンロードを開始します。

#### 11.3.2 ファイルの確認

Web ブラウザ指定のフォルダに、上記のファイルが存在します。

もしくは Web ブラウザのダウンロード確認からファイルを確認できます。

★ ワンポイント ★

ダウンロード確認は、ブラウザの種類によって名称と表示位置が異なります。 詳細は、お使いの Web ブラウザの Help サイトなどで、ご確認ください。

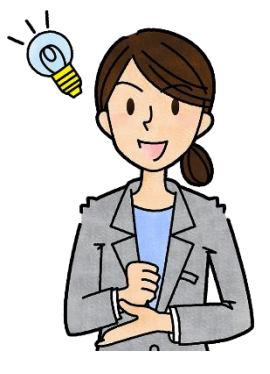

# 直送品管理

# 12 起動時の動作

別ウインドウ枠で直送品管理画面を表示します。

動作の詳細は、以降の「処理:直送品管理画面起動」を参照してください。

# 13 画面構成

(1) メニュー

|    | C     |                                                        |
|----|-------|--------------------------------------------------------|
|    |       | HOME WORKS LINKS                                       |
|    |       | ②<br>2016/02/10 14:50:54 (水曜日)<br>直送品管理                |
|    |       | 3                                                      |
|    |       | 重送品管理画面起動<br>                                          |
|    |       | ④ 受領書/約品書兼第求書 発行                                       |
|    |       |                                                        |
|    |       | ⑤ 受領書/助品書兼請求書 再発行                                      |
|    |       | 6                                                      |
|    |       | 未出荷リスト印刷                                               |
|    |       |                                                        |
|    |       |                                                        |
|    | AMANO |                                                        |
|    |       | AMANO Composition to Untitled Design by LTMI 5 UP      |
|    |       | Zincuro Gargaranan, Orimodi Deagn dy <u>HTMLO OF</u> . |
| No | 項目名   | 機能                                                     |

| 全ての関連処理へ遷移する事が可能です | (詳細は後述) |
|--------------------|---------|
|                    | 6       |

| 2   | 時計             | お取引様 PC の時計です。             |
|-----|----------------|----------------------------|
| 3   | 直送品管理画面起動ボタン   | 直送品管理画面(外部サイト)を開きます。       |
| 4   | 受領書/納品書兼請求書 発行 | 受領書/納品書兼請求書を発行します。         |
|     | ボタン            |                            |
| (5) | 受領書/納品書兼請求書 再発 | 直前に発行した受領書/納品書兼請求書を再発行します。 |
|     | 行ボタン           |                            |
| 6   | 未出荷リスト印刷ボタン    | 印刷範囲入力ダイアログボックスを表示します。     |

### 13.1メニュー

- (1) HOME
  - (a) 処理を終了し、基本画面に戻ります 確認メッセージボックス表示後、メイン画面に遷移します。
- (2) WORKS
  - (a) 直送品管理画面を表示します 直送品の出荷操作画面を別画面で表示します。
  - (b) 受領書/納品書兼請求書の発行を行います 直送品管理画面で処理した直送品のデータから受領書/納品書兼請求書を作成します。
  - (c) 直前に発行した受領書/納品書兼請求書の再発行を行います 前回と同一の内容で受領書/納品書兼請求書を再発行します。 ※再発行の刻印があり、発行日時が異なります。
  - (d) 期間を指定して未出荷リストの印刷を行います 発注日の指定期間から未出荷のデータを出力します。
- (3) LINKS
  - (a) アマノ株式会社ポータルサイト アマノ株式会社のホームページを表示します。

# 14 直送品管理を操作する

#### 14.1 直送品管理画面を起動する

直送品管理起動時に、本処理を自動実行します。

処理が正常に完了した場合、別ウインドウ枠で直送品管理画面を表示します。

| номе               | WORKS RELOAD<br>直送品 管理                                   | LINKS<br>2015/03/13 13:07:21 (                   | 金曜日)                                           |                                                                  |
|--------------------|----------------------------------------------------------|--------------------------------------------------|------------------------------------------------|------------------------------------------------------------------|
|                    | 直送品管理画面表示切響                                              | https://apnet.amano.co.jp/apr                    | net/jdesupply.nsf/FrameSet01                   |                                                                  |
|                    | https://apnet.amano.co.jp/a                              | onet/jdesupply.nsf/FrameSet01                    |                                                |                                                                  |
|                    |                                                          | ● 保存 ジェーク ※ マーク<br>ゴレチュラー 朱祥 (教育を更や単なを支持など)の表示は、 | <u>55</u>                                      |                                                                  |
|                    | 新品済リスト<br>「特別型リスト                                        | Intelly<br>当物件は本社                                | gence Gathering Boad<br>連絡1<br>納品をもって出荷完了とします。 | Kevision:3<br>作成日:2015/02/17 13:39:02<br>更新日:2015/03/13 12:10:22 |
|                    | <記号説明)<br>→ アマノからの連絡<br>→ 取引先からの連絡<br>← アマノからの回答<br>初期設定 | 注文情報<br><sup>注文No:</sup> 544925                  | 約 期<br>本社依頼コメント:                               | 2015/02/17                                                       |
|                    | ← 取引先からの回答                                               |                                                  | · 元二 · 約加:                                     | 2015/02/17                                                       |
|                    | Elinius 出消得機 第注元で検収 またはやり辿された 検索                         | 受付No: 01100535<br>受注No明細: 008                    | 回答納期:<br>カレンダ                                  | 105                                                              |
| AMANO P            | ● 別第日指定あり                                                | 取引先管理番:                                          | 運送業者名:                                         | 佐川急便 ᅌ 確定                                                        |
|                    | <ul> <li>コントがあり</li> <li>心 承諾</li> <li>ヘスペキアマ</li> </ul> | 品番: EOE109732                                    | 送り状NO:                                         | 確定                                                               |
| - 1004 41441       |                                                          | ノキ紬只リストト                                         | Sile 25 who "IP Pelewin                        |                                                                  |
| 0 1994 <u>AMAN</u> |                                                          |                                                  | 四何元 ] 借足                                       | 14 JA - 07                                                       |
|                    |                                                          | 2015/02/26 01100535 544925 50510073              | 四合▲<br>2 DDK J 22S 法研い7日                       | 901+4C                                                           |
|                    | → 油約1 数量変更 P                                             | 2015/02/24 01117063 547198 3034077               | ET-1460A                                       | 高島市役所合津太部                                                        |
|                    | → 連絡1 数量変更 P                                             | 2015/02/24 01117063 547199 3034077               | ET-1480A                                       | 同島市役所今津支所<br>高島市役所今津支所                                           |
|                    | → 連絡] 中止 P                                               | 2015/03/11 01137292 558718 2014001               | CYBER就業初期~300                                  | 「日本中レビン」                                                         |
|                    | → 連絡1 中止 P                                               | 2015/03/11 01137293 558700 2014019               | 就業OP 従業員マスター移行1                                | アマノ株沼津営業所                                                        |
|                    | ⇒ 連絡1 中止 P                                               | 2015/03/11 01137294 558693 2014023               | 就業OP ダウンロード設定                                  | アマノ株沼津営業所                                                        |

その際、本処理の起動ボタン名称を「直送品管理画面表示切替」に変更します。

(1)「直送品管理画面起動」ボタン時動作

別枠でウインドウを展開し、直送品管理画面を表示します。

(2) 直送品管理画面表示切替」ボタン時動作別枠で表示中の直送品管理画面をアクティブ・ウインドウとして表示します。※ 他ウインドウに隠れている場合、本ボタン押下で表面に表示します。

#### 14.1.1 認証

この処理は外部サイトへ接続して行う為、別途認証が必要になる場合があります。

認証が必要な場合、以下のダイアログボックスを表示します。

| 認証が必要                                                                          | × |
|--------------------------------------------------------------------------------|---|
| https://apnet.amano.co.jp:443 サーバーでは、ユーザー名と<br>パスワードが必要です。サーバーからのメッセージ: /apnet |   |
| ユーザー名:                                                                         |   |
| パスワード:                                                                         |   |
| キャンセル ログイン                                                                     |   |

| 項目       | 機能                           |
|----------|------------------------------|
| ユーザー名    | ログイン ID + + apnet の書式で入力します。 |
| パスワード    | ログインパスワードを入力します。             |
| ログインボタン  | 入力したユーザー名とパスワードで認証処理を行います。   |
| キャンセルボタン | 認証処理を中止します。                  |

※ 記号 」 は、スペースキーを表します。

認証処理が正常に行われた場合、外部ページに直送品管理画面を表示します。

※本画面の操作詳細方法については、専用の別紙を用意しております。

# 14.2受領書/納品書兼請求書を発行する

#### 14.2.1 印刷を開始する

ボタン押下で直接実行を開始します。

(1) 対象データが存在する場合

以下のメッセージボックスを表示します。

|   | 確認                                       |
|---|------------------------------------------|
| • | 受領書/納品書兼請求書を発行しま<br>す。<br>発行対象件数は 3 件です。 |
|   | ОК                                       |

|--|

| ОК    | 受領書/納品書兼請求書の印刷を開始します。 |
|-------|-----------------------|
| キャンセル | 受領書/納品書兼請求書の印刷を中止します。 |

(2) 対象データが存在しない場合

以下のメッセージボックスを表示します。

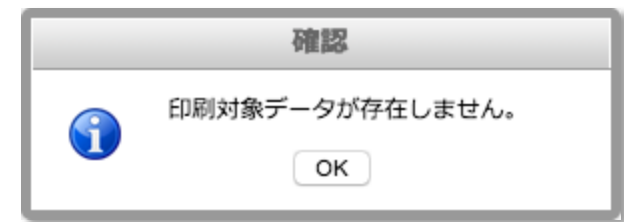

#### 14.2.2 印刷結果を確認する

印刷処理が正常に終了した場合、別タブにて受領書/納品書兼請求書を PDF ファイルで表示します。

#### 14.2.3 直送品出荷ファイルを保存する

運用環境設定の「直送品データ出力処理設定」でファイル出力の使用を選択した場合は、印刷後に以下の メッセージを表示します。

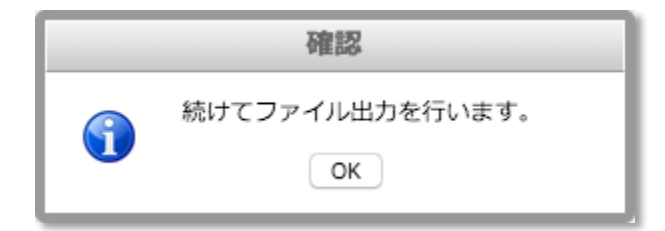

「OK」ボタンを押下し、ファイルを保存してください。(通常ダウンロード・フォルダに格納されます。)

#### 14.3 受領書/納品書兼請求書を再発行する

再発行可能なデータが存在する場合は、ボタン押下直後に PDF ファイルを表示します。

> 対象データが存在しない場合は、以下のメッセージボックスを表示します。

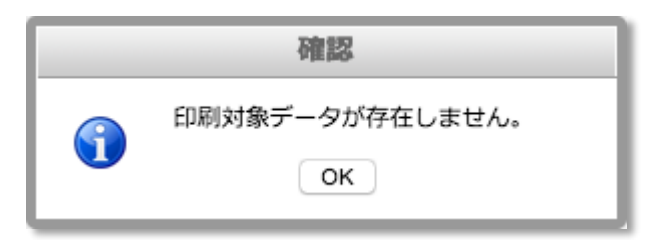

※ 本処理で作成した受領書/納品書兼請求書は、ヘッダー部に <<再発行>> の印字が付きます。

### 14.4未出荷リストを印刷する

ボタン押下で、期間入力のダイアログボックスが開きます。

| 未出荷リスト印刷                          | ×   |
|-----------------------------------|-----|
| 未出荷リストを出力します<br>印刷する日付範囲を指定してください |     |
| 開始日                               |     |
| から                                |     |
| 終了日                               |     |
|                                   |     |
| 印刷 終了                             |     |
|                                   | 11. |

#### 14.4.1 画面説明

| 項目名       | 機能                       |
|-----------|--------------------------|
| 印刷範囲選択開始日 | 入力日付を含む以降の受注日を選択範囲にします。  |
| 印刷範囲選択終了日 | 入力日付を含む以前の受注日を選択範囲にします。  |
| 印刷ボタン     | 印刷処理を実行します。              |
| 終了ボタン     | 未出荷リスト印刷ダイアログボックスを終了します。 |

日付入力は、入力テキスト内のマウスクリックでカレンダーを表示します。

指定日にマウスカーソルを合わせ、マウスクリックで入力が確定し、

テキストボックスに日付を入力します。

直接入力する場合は、「9999-99」の形式で入力してください。

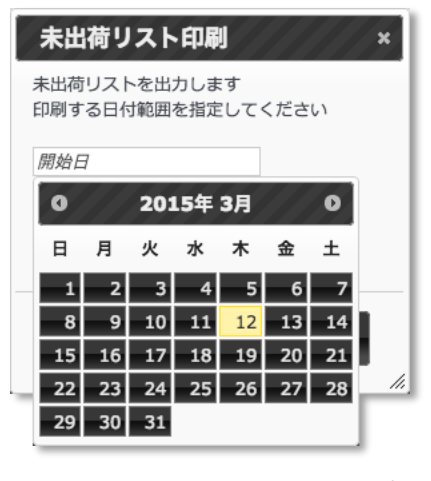

#### 14.4.2 実行

「印刷」ボタン押下で、印刷処理を開始します。

#### (1) 正常時

印刷対象件数と、印刷実行確認のメッセージボックスを表示します。

|   | 確認                                            |
|---|-----------------------------------------------|
| • | 未出荷リストを印刷します。<br>発行対象件数は 19 件です。<br>OK Cancel |

| ボタン   | 機能               |
|-------|------------------|
| ОК    | 未出荷リストの印刷を開始します。 |
| キャンセル | 未出荷リストの印刷を中止します。 |

#### (2) 異常時

状況により、問題点をメッセージボックスで表示します。

|   | 確認               |
|---|------------------|
| • | 開始日が未入力です。<br>OK |

(図は開始日未入力時の表示)

| 表示内容            | 対応方法                  |
|-----------------|-----------------------|
| 開始日が未入力です。      | 印刷範囲選択開始日を指定してください。   |
| 終了日が未入力です。      | 印刷範囲選択終了日を指定してください。   |
| 日付範囲を逆転指定しています。 | 開始日より終了日が古い日付になっています。 |
|                 | どちらかの日付を再入力してください。    |
| 印刷対象データが存在しません。 | 印刷範囲期間を変更後、再実行してください。 |

#### 14.4.3 印刷結果

印刷処理が正常に終了した場合、別タブにて未出荷リストを PDF ファイルで表示します。

# 運用環境設定

運用環境設定は、お取引様の AP-NET 環境を構築する設定です。

AP-NET 運用開始前に設定して頂けます様、お願いいたします。

# 15 起動時の動作

初回起動時は、デフォルト設定情報を表示します。

2回目以降の起動では、前回設定した情報を表示します。

# 16 画面構成

| 運用環境設定                                                                       | 2015/03/13 13:41:44 (金曜日)                   |
|------------------------------------------------------------------------------|---------------------------------------------|
| <ul> <li>④</li> <li>1. 見積書形式選択</li> <li>● 標準仕様</li> <li>● 機械加工業種用</li> </ul> | ⑤<br>受注アータの出力項目を設定します。<br>ドラッグ&ドロップで並替できます。 |
| ○ 印刷業種用                                                                      | 注文番号 💋 有効                                   |
| 2. 受注データ出力処理設定                                                               | 発注日 ☑ 有効                                    |
| ✓ 受注アータのCSV出力を使用します。                                                         | 約期 🕑 有効                                     |
| <ul> <li>予規行に項目名を付加します。</li> <li>ファイル名に出力日時を付加します。</li> </ul>                | 泰注単価 又有效                                    |
| 出力基本ファイル名 Export(order) . txt                                                |                                             |
| 受注データの出力範囲を選択します。                                                            | 又后半回                                        |
| <ul> <li>● 未知のデータを出力(☆印対象)</li> <li>○ 余データを出力</li> </ul>                     | 支給金額                                        |
| 010 7 11                                                                     | OPEN-NO OPEN-NO                             |
| 3. 直送種別設定                                                                    | 発注コメント 🗾 有効                                 |
|                                                                              | 11日日 1日日 1日日 1日日 1日日 1日日 1日日 1日日 1日日 1日     |
| ○直送品無し                                                                       |                                             |
| 4 直送品データ出力処理設定                                                               |                                             |
| ☑ 直送品データのファイル出力を使用します。                                                       | 変更納期依頼 🔽 有効                                 |
| ✓ 先頭行に項目名を付加します。                                                             | 資材コメント 🖉 有効                                 |
| <sup> </sup>                                                                 | 注文保留期間 🔍 有効                                 |
| ファイル形式を選択します。                                                                | 状況表示コード ▽ 有効                                |
| <ul> <li>CSVファイル形式</li> </ul>                                                | 161.7.10 = 444                              |
| ○ バイナリファイル形式                                                                 |                                             |
| 5. 社印イメージファイル・アップロード                                                         | 納品指定場所    ■有効                               |
| ファイルを選択 選択されていません NO IMAGE                                                   | 配巖先 ■有効                                     |

| No | 項目名         | 機能                         |
|----|-------------|----------------------------|
| 1  | -בבא        | 全ての関連処理へ遷移する事が可能です (詳細は後述) |
| 2  | 保存ボタン       | 編集中の内容をデーターベースに保存します。      |
| 3  | 時計          | お取引様 PC の時計です。             |
| 4  | 環境設定項目      | 運用にかかわる設定です。               |
| 5  | 受注データ出力設定項目 | 受注データの CSV 出力レイアウトを決定します。  |

# 16.1メニュー

- (1) HOME
  - (a) 処理を終了し、基本画面に戻ります

確認メッセージボックス表示後、メイン画面に遷移します。

- (2) WORKS
  - (a) 編集中の内容をデーターベースに保存します 保存ボタン押下と同機能です。
- (3) LINKS
  - (a) アマノ株式会社ポータルサイト アマノ株式会社のホームページを表示します。

# 17 機能説明

#### 17.1 見積書の形式を選択する

受注処理で作成する見積書のテンプレート形式を決定する設定です。

機械加工お取引様は、「機械加工業種用」を選択します。

印刷お取引様は、「印刷業種用」を選択します。

機械加工以外のお取引様は、「標準仕様」を選択します。

★ ワンポイント ★

標準仕様と印刷業種用は、現在は同一のテンプレートを使用します。 その為、印刷お取引様は、標準仕様を選択しても頂いても結構です。

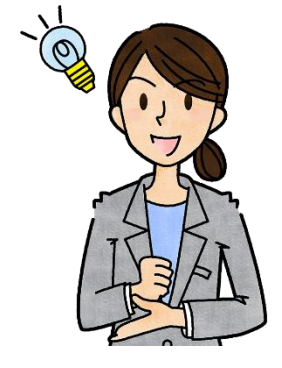

### 17.2受注データのファイル出力方法を設定する

(1) 発注情報を CSV 形式ファイルに出力する場合の設定です。

| 項目                   | 設定内容                | 初期値 |
|----------------------|---------------------|-----|
| 受注データの CSV 出力を使用します。 | CSV ファイル出力の有無       | ON  |
|                      | 有の場合、以降の設定を有効にします。  |     |
| 先頭行に項目名を付加します。       | CSV 出力時に見出し行を設けます。  | ON  |
| ファイル名に出力日時を付加します。    | 日時を付加したファイル名を生成します。 | ON  |
|                      | ファイル名+"年月日時分秒".拡張子  |     |
|                      |                     |     |
| 出力基本ファイル名         | 出力ファイル名を英数字で指定します。             | $\leftarrow$ |
|-------------------|--------------------------------|--------------|
|                   | 指定なしの場合は"Export(order).txt"です。 |              |
| 受注データの出力範囲を選択します。 | 全データまたは新規データのみを選択します。          | 新規のみ         |

(2) CSV ファイルの項目

右側は CSV ファイルへ出力可能な項目の一覧です。 並びは上から CSV の出力順序を示し、 チェック付きの項目を CSV 出力します。

並び順の変更は、項目名をマウスでクリックし、 そのまま上下ドラッグから任意の位置でドロップします。

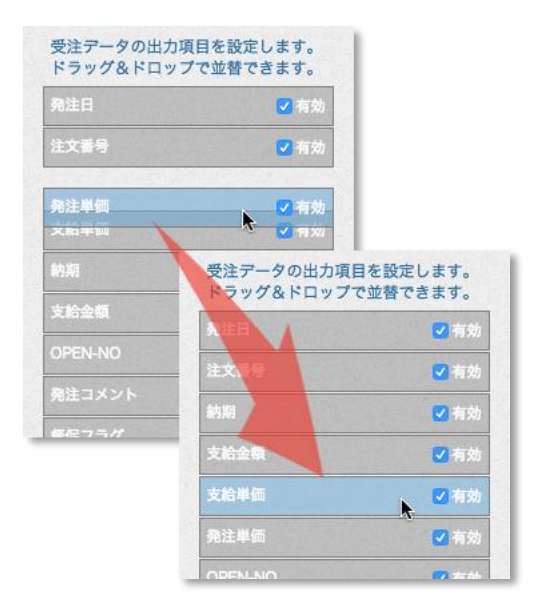

#### 17.3 直送種別を設定する

直送品をご担当頂いておりますお取引様の設定です。

駐車券をご担当頂いておりますお取引様は、「駐車券」を選択します。

その他、直送品をご担当頂いておりますお取引様は、「標準」を選択します。

直送品をご担当頂いていないお取引様は、「直送品無し」を選択します。

ここで「直送品無し」を選択した場合、以降の「直送データ出力処理設定」を無効化します。

## 17.4 直送品データのファイル出力方法を設定する

直送品発注データを CSV ファイル、またはバイナリファイルで出力する為の設定です。

| 項目                   | 設定内容                | 初期値 |
|----------------------|---------------------|-----|
| 直送品データのファイル出力を使用します。 | ファイル出力の有無           | ON  |
|                      | 有の場合、以降の設定を有効にします。  |     |
| 先頭行に項目名を付加します。       | ファイル出力時に見出し行を設けます。  | ON  |
| ファイル名に出力日時を付加します。    | 日時を付加したファイル名を生成します。 | ON  |
|                      | ファイル名+"年月日時分秒".拡張子  |     |
|                      |                     |     |

| 出力基本ファイル名     | 出力ファイル名を英数字で指定します。            | $\leftarrow$ |  |  |
|---------------|-------------------------------|--------------|--|--|
|               | 指定なしの場合は"Export(ship).txt"です。 |              |  |  |
| ファイル形式を選択します。 | CSV 形式またはバイナリ形式を選択します。        | CSV          |  |  |
|               |                               |              |  |  |

直送品出力のファイル出力レイアウトは、CSV 形式・バイナリ形式共に固定です。レイアウトは付録を参照。

### 17.5 社印イメージファイルをアップロードする

見積書で使用する社印画像ファイルの設定です。

ここで設定した画像ファイルを社印の捺印イメージとして見積書に表示します。

社印イメージを設定していない場合、見積書に「NO IMAGE」と表示します。

以下に添付方法を記載します。

(1) 開始

「ファイルを選択」ボタンを押下します。

【注意】ボタンのデザイン、名称、および表示位置は、ブラウザによって異なります。

(2) 添付ファイルの選択

ファイル選択のダイアログボックスが開きます。

アップロードする画像ファイルを選択後、開くボタンを押下します。

(3) 添付ファイル名の確認

ボタン横に選択したファイル名を表示します。

選択したファイルと異なる場合は、再度ファイルを選択します。

(4) 画像ファイル・アップロード

画像ファイルは、「保存」ボタンを押下した時点でアップロードします。

(5) 画像の確認 環境設定の保存が完了した時点で、アップロードした画像を表示します。

添付ファイルは png または jpg 形式の高解像度画像をご使用ください。(推奨 png 形式) 画像イメージは見積書作成時に縮小表示します。より高解像度の正方形で作成する事をお勧めします。 アップロード可能なファイルサイズは 3.0MB までです。

★ ワンポイント ★

自社で画像が作成できない場合は?

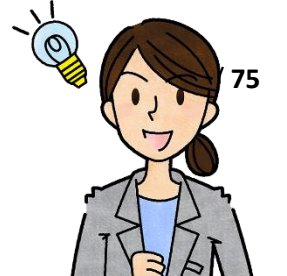

▶ 社印をスキャナー等で取り込み、画像をアマノにお送りください。

画像ファイルそのものを作成できない場合は?

> カラーコピー等で印刷した社印の書類データをお送りください。

アマノで画像加工処理と、社印の登録を承ります。

#### 17.6 設定を保存する

設定した情報は、データーベース保存後に有効情報となります。

「登録」ボタン押下、もしくはメニュー内「編集中の内容をデーターベースに保存します」を選択し、設定内容を データーベースに保存します。

付録

# 18 直送物件データ出力レイアウト

| No | 項日名     | 開始  | 桁数  | 小数点以下 | レイアウト | 備考                      |
|----|---------|-----|-----|-------|-------|-------------------------|
| 1  | 支店コード   | 1   | 8   |       | 左詰め   |                         |
| 2  | 支店名     | 9   | 32  |       | 左詰め   |                         |
| 3  | 注文番号    | 41  | 10  |       | 左詰め   |                         |
| 4  | 受付番号    | 51  | 8   |       | 左詰め   |                         |
| 5  | ITEM-NO | 59  | 3   |       | 左詰め   |                         |
| 6  | 出荷納期    | 62  | 8   |       | 右詰め   | yyyyMMdd フォーマットで出力      |
| 7  | 出荷数     | 70  | 12  |       | 右詰め   | 0 パディング                 |
| 8  | 商品コード   | 82  | 8   |       | 左詰め   |                         |
| 9  | 商品名     | 90  | 80  |       | 左詰め   |                         |
| 10 | 注文数     | 170 | 12  |       | 右詰め   | 0 パディング                 |
| 11 | INDEX   | 182 | 4   |       | 左詰め   |                         |
| 12 | 工場区分    | 186 | 1   |       | 左詰め   |                         |
| 13 | 直送区分    | 187 | 1   |       | 左詰め   |                         |
| 14 | 管理 No   | 188 | 15  |       | 左詰め   |                         |
| 15 | 取引単価    | 203 | 12  | 2     | 右詰め   | 0 パディング (00000000.99)   |
| 16 | 納入先名    | 215 | 90  |       | 左詰め   |                         |
| 17 | 納入先住所   | 305 | 180 |       | 左詰め   |                         |
| 18 | 納入先 TEL | 485 | 13  |       | 左詰め   |                         |
| 19 | 客先担当者   | 498 | 32  |       | 左詰め   |                         |
| 20 | 客先注文番号  | 530 | 14  | 1     | 左詰め   | 0 パディング (00000000000.9) |
| 21 | 梱包重量    | 544 | 7   |       | 右詰め   | 0 パディング                 |
| 22 | 梱包数量    | 551 | 7   |       | 右詰め   | 0 パディング                 |
| 23 | 工場コメント  | 558 | 52  |       | 左詰め   |                         |
| 24 | 支店コメント  | 610 | 52  |       | 左詰め   |                         |
| 25 | 輸送業者名   | 662 | 22  |       | 左詰め   |                         |
| 26 | 受注日     | 684 | 8   |       | 右詰め   | yyyyMMdd フォーマットで出力      |
| 27 | 作成日     | 692 | 8   |       | 右詰め   | yyyyMMdd フォーマットで出力      |
|    |         | 計   | 699 |       |       | コメントなしは、スペースパディングです。    |

運用環境設定の直送品データ出力ファイル形式で、バイナリファイル形式を選択した場合のレイアウトです。

バイナリファイル形式を選択した場合、ファイルを SHIFT-JIS 形式でエンコードします。

※CSV ファイル選択時は、UTF-8 形式でエンコードします。